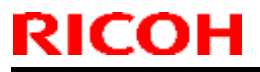

PAGE: 1/1

Model: Cor-C1.5

Date: 02-Dec-16

No.: RD2840013

| Subject: Firmware Release Note: ProgramInfoService |                                                                                                    |                                                                                                    | Prepared by: R. Tsurumi                                                                                            |
|----------------------------------------------------|----------------------------------------------------------------------------------------------------|----------------------------------------------------------------------------------------------------|----------------------------------------------------------------------------------------------------|
| From: 1st Tech Se                                  |                                                                                                    |                                                                                                    |                                                                                                    |
| Classification:                                    | <ul> <li>Troubleshooting</li> <li>Mechanical</li> <li>Paper path</li> <li>Product Safety</li> </ul> | <ul> <li>Part information</li> <li>Electrical</li> <li>Transmit/receive</li> <li>Other (Firmware)</li> </ul> | <ul> <li>Action required</li> <li>Service manual revision</li> <li>Retrofit information</li> <li>Tier 2</li> </ul> |

This RTB has been issued to announce the firmware release information for the **ProgramInfoService.** 

| Version | Program No. | Effective Date      | Availability of RFU |
|---------|-------------|---------------------|---------------------|
| 1.17    | D2951438    | 1st Mass production | Available           |

Note: Definition of Availability of RFU via @Remote

"Available": The firmware can be updated via RFU or SD card.

| Version | Modified Points or Symptom Corrected |  |
|---------|--------------------------------------|--|
| 1.17    | 1st Mass production                  |  |

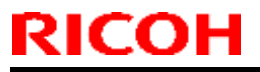

Model: Cor-C1.5

Date: 02-Dec-16

No.: RD2840014

| Subject: Firmware | e Release Note: aics                                                                                | Prepared by: R. Tsurumi                                                                                      |                                                                                                    |
|-------------------|----------------------------------------------------------------------------------------------------|----------------------------------------------------------------------------------------------------|----------------------------------------------------------------------------------------------------|
| From: 1st Tech Se |                                                                                                    |                                                                                                    |                                                                                                    |
| Classification:   | <ul> <li>Troubleshooting</li> <li>Mechanical</li> <li>Paper path</li> <li>Product Safety</li> </ul> | <ul> <li>Part information</li> <li>Electrical</li> <li>Transmit/receive</li> <li>Other (Firmware)</li> </ul> | <ul> <li>Action required</li> <li>Service manual revision</li> <li>Retrofit information</li> <li>Tier 2</li> </ul> |

This RTB has been issued to announce the firmware release information for the aics.

| Version  | Program No. | Effective Date      | Availability of RFU |
|----------|-------------|---------------------|---------------------|
| 01.00.00 | D3DW5759A   | 1st Mass production | Available           |

Note: Definition of Availability of RFU via @Remote

"Available": The firmware can be updated via RFU or SD card.

| Version  | Modified Points or Symptom Corrected |  |
|----------|--------------------------------------|--|
| 01.00.00 | 1st Mass production                  |  |

Reissued: 26-Jan-17 Model: Cor-C1.5

Date: 02-Dec-16

No.: RD284015b

#### **RTB Reissue**

| The items in <i>bold italics</i> have been changed | or added. |
|----------------------------------------------------|-----------|
|----------------------------------------------------|-----------|

| Subject: Firmware Release Note: PCL |                                                                                                    |                                                                                                    | Prepared by: R. Tsurumi                                                                                            |
|-------------------------------------|----------------------------------------------------------------------------------------------------|----------------------------------------------------------------------------------------------------|----------------------------------------------------------------------------------------------------|
| From: 1st Tech Se                   |                                                                                                    |                                                                                                    |                                                                                                    |
| Classification:                     | <ul> <li>Troubleshooting</li> <li>Mechanical</li> <li>Paper path</li> <li>Product Safety</li> </ul> | <ul> <li>Part information</li> <li>Electrical</li> <li>Transmit/receive</li> <li>Other (Firmware)</li> </ul> | <ul> <li>Action required</li> <li>Service manual revision</li> <li>Retrofit information</li> <li>Tier 2</li> </ul> |

This RTB has been issued to announce the firmware release information for the PCL.

| Version | Program No. | Effective Date           | Availability of RFU |
|---------|-------------|--------------------------|---------------------|
| 1.03    | D2895566D   | January 2017 production  | Available           |
| 1.02    | D2895566C   | November 2016 production | Available           |
| 1.01    | D2895566B   | 1st Mass production      | Available           |

Note: Definition of Availability of RFU via @Remote "Available": The firmware can be updated via RFU or SD card.

| Version | Modified Points or Symptom Corrected                                                                                                    |
|---------|----------------------------------------------------------------------------------------------------|
| 1.03    | <ul> <li>Symptom corrected:</li> <li>1. When conducting host printing, if a resident font is specified in the data, cedillas will not print as expected.</li> <li>2. PCL macros that were uploaded to the HDD cannot be printed. (GFPR#RE16080014)</li> </ul> |
| 1.02    | <ul> <li>Symptom corrected:</li> <li>An SC899 error might occur when printing a PCL5 job that contains command for selecting the Raw TrueType font.</li> </ul>                                                                                                |
| 1.01    | 1st Mass production                                                                                                    |

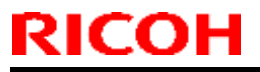

Model: Cor-C1.5

Date: 02-Dec-16

No.: RD2840016

| Subject: Firmware Release Note: XPS |                                                                                                    |                                                                                                    | Prepared by: R. Tsurumi                                                                                            |
|-------------------------------------|----------------------------------------------------------------------------------------------------|----------------------------------------------------------------------------------------------------|----------------------------------------------------------------------------------------------------|
| From: 1st Tech Se                   |                                                                                                    |                                                                                                    |                                                                                                    |
| Classification:                     | <ul> <li>Troubleshooting</li> <li>Mechanical</li> <li>Paper path</li> <li>Product Safety</li> </ul> | <ul> <li>Part information</li> <li>Electrical</li> <li>Transmit/receive</li> <li>Other (Firmware)</li> </ul> | <ul> <li>Action required</li> <li>Service manual revision</li> <li>Retrofit information</li> <li>Tier 2</li> </ul> |

This RTB has been issued to announce the firmware release information for the **XPS**.

| Version | Program No. | Effective Date      | Availability of RFU |
|---------|-------------|---------------------|---------------------|
| 1.07    | D3DW5737    | 1st Mass production | Available           |

Note: Definition of Availability of RFU via @Remote

"Available": The firmware can be updated via RFU or SD card.

| Version | Modified Points or Symptom Corrected |  |
|---------|--------------------------------------|--|
| 1.07    | 1st Mass production                  |  |

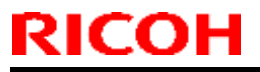

PAGE: 1/1

Model: Cor-C1.5

Date: 02-Dec-16

No.: RD2840018

| Subject: Firmware | e Release Note: PS3                                                                                 | Prepared by: R. Tsurumi                                                                                      |                                                                                                    |
|-------------------|----------------------------------------------------------------------------------------------------|----------------------------------------------------------------------------------------------------|----------------------------------------------------------------------------------------------------|
| From: 1st Tech Se |                                                                                                    |                                                                                                    |                                                                                                    |
| Classification:   | <ul> <li>Troubleshooting</li> <li>Mechanical</li> <li>Paper path</li> <li>Product Safety</li> </ul> | <ul> <li>Part information</li> <li>Electrical</li> <li>Transmit/receive</li> <li>Other (Firmware)</li> </ul> | <ul> <li>Action required</li> <li>Service manual revision</li> <li>Retrofit information</li> <li>Tier 2</li> </ul> |

This RTB has been issued to announce the firmware release information for the PS3.

| Version | Program No. | Effective Date      | Availability of RFU |
|---------|-------------|---------------------|---------------------|
| 1.00    | D3DW5731    | 1st Mass production | Available           |

Note: Definition of Availability of RFU via @Remote

"Available": The firmware can be updated via RFU or SD card.

| Version | Modified Points or Symptom Corrected |  |
|---------|--------------------------------------|--|
| 1.00    | 1st Mass production                  |  |

PAGE: 1/1

Reissued: 20-Jan-17

Model: Cor-C1.5, GR-C3

Date: 02-Dec-16

No.: RD284020a

#### **RTB Reissue**

| Subject: Firmware | e Release Note: IRIPS Font                                                                          | Prepared by: R. Tsurumi                                                                                      |                                                                                                    |
|-------------------|----------------------------------------------------------------------------------------------------|----------------------------------------------------------------------------------------------------|----------------------------------------------------------------------------------------------------|
| From: 1st Tech Se |                                                                                                    |                                                                                                    |                                                                                                    |
| Classification:   | <ul> <li>Troubleshooting</li> <li>Mechanical</li> <li>Paper path</li> <li>Product Safety</li> </ul> | <ul> <li>Part information</li> <li>Electrical</li> <li>Transmit/receive</li> <li>Other (Firmware)</li> </ul> | <ul> <li>Action required</li> <li>Service manual revision</li> <li>Retrofit information</li> <li>Tier 2</li> </ul> |

This RTB has been issued to announce the firmware release information for the IRIPS Font.

### Note:

IRIPS Font, which is used in the IRIPS PS3 firmware.

| Version | Program No. | Effective Date          | Availability of RFU |
|---------|-------------|-------------------------|---------------------|
| 1.13    | D2895596B   | January 2017 production | Available           |
| 1.03    | D2895596    | 1st Mass production     | Available           |

Note: Definition of Availability of RFU via @Remote "Available": The firmware can be updated via RFU or SD card.

| Version | Modified Points or Symptom Corrected                                                                                                  |
|---------|----------------------------------------------------------------------------------------------------|
| 1.13    | Symptom corrected: - When conducting host printing, if a resident font is specified in the data, cedillas will not print as expected. |
| 1.03    | 1st Mass production                                                                                                    |

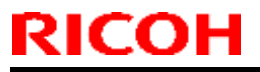

PAGE: 1/1

Model: Cor-C1.5

Date: 02-Dec-16

No.: RD284022

| Subject: Firmware | e Release Note: IRIPS PS3                                                                           | Prepared by: R. Tsurumi                                                                                      |                                                                                                    |
|-------------------|----------------------------------------------------------------------------------------------------|----------------------------------------------------------------------------------------------------|----------------------------------------------------------------------------------------------------|
| From: 1st Tech Se |                                                                                                    |                                                                                                    |                                                                                                    |
| Classification:   | <ul> <li>Troubleshooting</li> <li>Mechanical</li> <li>Paper path</li> <li>Product Safety</li> </ul> | <ul> <li>Part information</li> <li>Electrical</li> <li>Transmit/receive</li> <li>Other (Firmware)</li> </ul> | <ul> <li>Action required</li> <li>Service manual revision</li> <li>Retrofit information</li> <li>Tier 2</li> </ul> |

This RTB has been issued to announce the firmware release information for the IRIPS PS3.

| Version | Program No. | Effective Date      | Availability of RFU |
|---------|-------------|---------------------|---------------------|
| 1.00    | D2895594B   | 1st Mass production | Available           |

Note: Definition of Availability of RFU via @Remote

"Available": The firmware can be updated via RFU or SD card.

| Version | Modified Points or Symptom Corrected |  |
|---------|--------------------------------------|--|
| 1.00    | 1st Mass production                  |  |

| Н | Technical | Bulletin |
|---|-----------|----------|
|   |           |          |

### Reissued: 24-Nov-16

Model: GR-C2\_SOP, Mo-C2, Lef-C1, MET-C2ab, MET-C2cde, MET-C2yz, MT-C6, Brz-MF1, Gim-MF1.5, CH-C2, MET-P2, *Cor-C1.5* 

|--|

No.: RD196038c

### **RTB Reissue**

RICO

### The items in *bold italics* have been corrected or added.

| Subject: Firmware Release Note: iWnnIME for eDC              |                 | Prepared by: C. Shimaji |                         |
|--------------------------------------------------------------|-----------------|-------------------------|-------------------------|
| From: 2nd Tech Service Sect., MFP/Printer Tech Service Dept. |                 |                         |                         |
| Classification:                                              | Troubleshooting | Part information        | Action required         |
|                                                              | Mechanical      | Electrical              | Service manual revision |
|                                                              | Paper path      | Transmit/receive        | Retrofit information    |
|                                                              | Product Safety  | 🛛 Other (Firmware)      | 🛛 Tier 2                |

This RTB has been issued to announce the firmware release information for the **iWnnIME for** eDC.

#### <u>For Korean</u>

| Version | Program No.     | Effective Date      | Availability of RFU |
|---------|-----------------|---------------------|---------------------|
| 1.0.0   | D1961406_forEDC | 1st Mass production | Not Available       |

### For Simplified Chinese

| Version | Program No.     | Effective Date      | Availability of RFU |
|---------|-----------------|---------------------|---------------------|
| 1.0.0   | D1961404_forEDC | 1st Mass production | Not Available       |

#### For Traditional Chinese

| Version | Program No.     | Effective Date      | Availability of RFU |
|---------|-----------------|---------------------|---------------------|
| 1.0.0   | D1961405_forEDC | 1st Mass production | Not Available       |

Note: Definition of Availability of RFU via @Remote "Available": The firmware can be updated via RFU or SD card. "Not available": The firmware can only be updated via SD card.

### For Korean

| Version        | Modified Points or Symptom Corrected |
|----------------|--------------------------------------|
| 1.0.0          | 1st Mass production                  |
| For Simplified | Chinese                              |

For Simplified Chinese

| Version | Ма                  | dified Points or Symptom Corrected |
|---------|---------------------|------------------------------------|
| 1.0.0   | 1st Mass production |                                    |

### For Traditional Chinese

| Version | Modified Points or Symptom Corrected |  |
|---------|--------------------------------------|--|
| 1.0.0   | 1st Mass production                  |  |

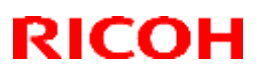

### Reissued: 13-Dec-16

| Model: Lef-C1, GR-C2_SOP, MET-C2ab, MET-C2cde, MET-C2yz,        | Date: 29-Jan-16 | No.: RD259013e |
|-----------------------------------------------------------------|-----------------|----------------|
| MT-C6, Gim-MF1.5dM, <i>Brz-MF1,CH-C2,Cor-C1.5,MET-P2,GR-C</i> 3 |                 |                |

### **RTB Reissue**

#### The items in bold italics have been corrected or added.

| Subject: Firmware Release Note: BluetoothService for eDC     |                                                                                                    |                                                                                                    | Prepared by: T. Tachibana                                                                                          |
|--------------------------------------------------------------|----------------------------------------------------------------------------------------------------|----------------------------------------------------------------------------------------------------|----------------------------------------------------------------------------------------------------|
| From: 2nd Tech Service Sect., MFP/Printer Tech Service Dept. |                                                                                                    |                                                                                                    |                                                                                                    |
| Classification:                                              | <ul> <li>Troubleshooting</li> <li>Mechanical</li> <li>Paper path</li> <li>Product Safety</li> </ul> | <ul> <li>Part information</li> <li>Electrical</li> <li>Transmit/receive</li> <li>Other (Firmware)</li> </ul> | <ul> <li>Action required</li> <li>Service manual revision</li> <li>Retrofit information</li> <li>Tier 2</li> </ul> |

This RTB has been issued to announce the firmware release information for the **BluetoothService** for eDC.

| Version | Program No.      | Effective Date        | Availability of RFU |
|---------|------------------|-----------------------|---------------------|
| 1.01    | D2411465B_forEDC | April 2016 production | Not Available       |
| 1.0     | D2411465A_forEDC | 1st Mass production   | Not Available       |

Note: Definition of Availability of RFU via @Remote "Available": The firmware can be updated via RFU or SD card. "Not available": The firmware can only be updated via SD card.

| Version | Modified Points or Symptom Corrected                                              |
|---------|-----------------------------------------------------------------------------------|
| 1.01    | Other changes:                                                                    |
|         | - New Model Supported.                                                            |
|         |                                                                                   |
|         | Symptom corrected:                                                                |
|         | Preinstalled applications can be accidentally uninstalled from Web Image Monitor. |
|         | Other changes:                                                                    |
|         | - Support for the MP 6503SP/MP 7503SP/MP 9003SP.                                  |
|         |                                                                                   |
| 1.0     | 1st Mass production                                                               |

| RICOH                                                               | I echr                                                     | nical Bulleti    | n               | PAGE: 1/ <b>2</b>                    |
|---------------------------------------------------------------------|------------------------------------------------------------|------------------|-----------------|--------------------------------------|
| Reissued: 16-De                                                     | c-16                                                       |                  |                 |                                      |
| Model:<br>Lef-C1/ Brz-MF1/CH<br>Gim-MF1.5dM/ GR-<br>MET-C2ab/MET-C2 | I-C2/Cor-C1.5/<br>C2/GR-C3/MT-C6/<br>cde/MET-C2yz/MET-P2/M | o-C2             | Date: 29-Jan-16 | No.: RD259032i                       |
| <b>RTB Reissue</b><br>The items in <i>bold</i>                      | <b>italics</b> have been corr                              | rected or added. |                 |                                      |
| Subject: Firmware                                                   | e Release Note: QRCode                                     | eforSDC for eDC  | Prepa           | ared by: T. Tachibana                |
| From: 2nd Tech Service Sect., MFP/Printer Tech Service Dept.        |                                                            |                  |                 |                                      |
| Classification:                                                     | Troubleshooting                                            | Part informati   | on 🗌 Acti       | ion required<br>vice manual revision |

This RTB has been issued to announce the firmware release information for the **QRCodeforSDC** for eDC.

Transmit/receive

Other (Firmware)

Retrofit information

Tier 2

| Version | Program No.      | Effective Date           | Availability of RFU |
|---------|------------------|--------------------------|---------------------|
| 2.1.2   | D2411453F_forEDC | January 2017 production  | Not Available       |
| 2.1.1   | D2411453E_forEDC | July 2016 production     | Not Available       |
| 2.1.0   | D2411453D_forEDC | May 2016 production      | Not Available       |
| 2.0.1   | D2411453C_forEDC | February 2016 production | Not Available       |
| 2.0.0   | D2411453B_forEDC | 1st Mass production      | Not Available       |

Note: Definition of Availability of RFU via @Remote "Available": The firmware can be updated via RFU or SD card. "Not available": The firmware can only be updated via SD card.

Paper path

Product Safety

| Version | Modified Points or Symptom Corrected                                                                                                    |
|---------|----------------------------------------------------------------------------------------------------|
| 2.1.2   | Other changes:<br>- New Model Supported.                                                                                                    |
|         | Symptom corrected:<br>- The QR code application quits when opening the settings in Taiwanese models.                                                                                                    |
|         | On the Griffin-C2_ch, before installing an application or updating to a new version, the CheetahSystem firmware needs to be updated to v1.09 D2411420K) or later.                                                                                                    |
| 2.1.1   | Symptom corrected:<br>When Smart Device Connector is installed, it takes a shorter amount of time for the<br>device to start up.                                                                                                    |
| 2.1.0   | Symptom corrected:<br>Applications can be uninstalled from Web Image Monitor.                                                                                                    |
|         | <ul> <li>Other changes:</li> <li>If Smart Device Connector has not been installed on the device, when the smart device reads the QR code on the Smart Operation Panel, the screen will navigate to the Smart Device Connector website.</li> <li>Support for the MP 6503SP/MP 7503SP/MP 9003SP, MP 402SPF and MP C306ZSP/C406ZSPF.</li> <li>Before installing or updating an application, the CheetahSystem firmware needs to be updated to v1.09 (D2411420K) or later.</li> </ul> |

| RICOH Technical Bulletin<br>Reissued: 16-Dec-16          |                                                                                                    | PAGE: 2/ <b>2</b> |                |
|----------------------------------------------------------|----------------------------------------------------------------------------------------------------|-------------------|----------------|
| Model:<br>Lef-C1/ Brz-MF<br>Gim-MF1.5dM/<br>MET-C2ab/MET | 1/CH-C2/Cor-C1.5/<br>GR-C2/GR-C3/MT-C6/<br>Г-C2cde/MET-C2yz/MET-P2/Mo-C2                                                                                                    | Date: 29-Jan-16   | No.: RD259032i |
| Version                                                  | Modified Points or Sy                                                                                                    | mptom Corrected   |                |
| 2.0.1                                                    | J.1       Other changes:<br>Minor changes made to improve reliability.          1st mass production for Mo-C2          Symptom Corrected:<br>Some of the wording in English was incorrect.         Other changes:<br>Support for Bluetooth Low Energy in Smart Device Connector. |                   |                |
| 2.0.0                                                    | 1st Mass production                                                                                                    |                   |                |

| RICOH<br>Reissued: 14-Dec-16                                                                                         | Technical Bulleti              | n        |           | PAGE: 1/ <b>1</b> |
|----------------------------------------------------------------------------------------------------|--------------------------------|----------|-----------|-------------------|
| Model:<br>Lef-C1/ Brz-MF1/ <i>CH-C2/Cor-C1.</i><br>Gim-MF1.5dM/ GR-C2/ <i>GR-C3/</i> M<br>MET-C2ab/MET-C2cde/MET-C2y | 5/<br>Г-С6/<br>гz/MET-P2/Mo-C2 | Date: 10 | -Jun-16   | No.: RD259045a    |
| <b>RTB Reissue</b><br>The items in <i>bold italics</i> have been corrected or added.                                 |                                |          |           |                   |
| Subject: Firmware Release No                                                                                         | ote: NFCPlugin for eDC         |          | Prepared  | by: H. Morishima  |
| From: 2nd Tech Service Sect.,                                                                                        | MFP/Printer Tech Service Dept. |          |           |                   |
| Classification:                                                                                                    | shooting 🛛 🗌 Part informat     | ion      | Action re | equired           |

Electrical

This RTB has been issued to announce the firmware release information for the NFCPlugin for

Transmit/receive

Other (Firmware)

**Effective Date** 

Service manual revision

Availability of RFU

Not Available

Retrofit information

Tier 2

2.12.00 D2411452\_forEDC June 2016 production Note: Definition of Availability of RFU via @Remote "Available": The firmware can be updated via RFU or SD card. "Not available": The firmware can only be updated via SD card.

**Program No.** 

Mechanical

Paper path

eDC.

Version

Product Safety

Version **Modified Points or Symptom Corrected** 2.12.00 Specification Change: - The previously packaged QuickCardAuth firmware was divided into five individual firmware. <before> QuickCardAuth <after> QuickCardAuth **ICCardDispatcher NFCPlugin USBCardPlugin BLEPlugin** Symptom corrected: Applications can be uninstalled from Web Image Monitor.

| RICOH                                                                                                    | Technical Bulleti              | n         |           | PAGE: 1/ <b>1</b> |
|----------------------------------------------------------------------------------------------------|--------------------------------|-----------|-----------|-------------------|
| Reissued: 14-Dec-16                                                                                                    |                                |           |           |                   |
| Model:<br>Lef-C1/ Brz-MF1/ <i>CH-C2/Cor-C1.5/</i><br>Gim-MF1.5dM/ GR-C2/ <i>GR-C3/</i> MT-<br>MET-C2ab/MET-C2cde/MET-C2yz | /<br>C6/<br>/MET-P2/Mo-C2      | Date: 10- | Jun-16    | No.: RD259046a    |
| <b>RTB Reissue</b><br>The items in <i>bold italics</i> have been corrected or added.                                      |                                |           |           |                   |
| Subject: Firmware Release Not                                                                                             | te: USBCardPlugin for eDC      |           | Prepared  | by: H. Morishima  |
| From: 2nd Tech Service Sect., N                                                                                           | IFP/Printer Tech Service Dept. |           |           |                   |
| Classification:   Troublesh                                                                                               | nooting 🗌 Part informat        | ion       | Action re | equired           |

|  | 0              |                    |                         |
|--|----------------|--------------------|-------------------------|
|  | Mechanical     | Electrical         | Service manual revision |
|  | Paper path     | Transmit/receive   | Retrofit information    |
|  | Product Safety | 🛛 Other (Firmware) | 🛛 Tier 2                |
|  |                |                    |                         |
|  |                |                    |                         |

This RTB has been issued to announce the firmware release information for the USBCardPlugin for eDC.

| Version | Program No.     | Effective Date       | Availability of RFU |
|---------|-----------------|----------------------|---------------------|
| 2.12.00 | D2411459_forEDC | June 2016 production | Not Available       |
|         |                 | -                    |                     |

Note: Definition of Availability of RFU via @Remote "Available": The firmware can be updated via RFU or SD card. "Not available": The firmware can only be updated via SD card.

| Version | Modified Points or Symptom Corrected                                                                                                    |
|---------|----------------------------------------------------------------------------------------------------|
| 2.12.00 | Specification Change:                                                                                                    |
|         | - The previously packaged QuickCardAuth firmware was divided into five individual                                                                                                    |
|         | firmware.                                                                                                    |
|         | <br><br> |
|         | QuickCardAuth                                                                                                    |
|         | <after><br/>QuickCardAuth<br/>ICCardDispatcher<br/>NFCPlugin<br/>USBCardPlugin<br/>BLEPlugin<br/>Symptom corrected:</after>                                                                                                    |

| I | echnical | <b>Bulletin</b> |
|---|----------|-----------------|
| • | oonnoa   | Danotin         |

### Reissued: 13-Dec-16

RICOH

| Model:<br>Lef-C1/ Brz-MF1/CH-C2/Cor-C1.5/<br>Gim-MF1.5dM/ GR-C2/GR-C3/MT-C6/<br>MET-C2ab/MET-C2cde/MET-C2vz/MET-P2/Mo-C2 | Date: 10-Jun-16 | No.: RD259047a |
|----------------------------------------------------------------------------------------------------|-----------------|----------------|
|                                                                                                    |                 |                |

### **RTB Reissue**

The items in bold italics have been corrected or added.

| Subject: Firmware | Prepared by: N. Yasuda                                                                              |                                                                                                    |                                                                                                    |
|-------------------|----------------------------------------------------------------------------------------------------|----------------------------------------------------------------------------------------------------|----------------------------------------------------------------------------------------------------|
| From: 2nd Tech Se |                                                                                                    |                                                                                                    |                                                                                                    |
| Classification:   | <ul> <li>Troubleshooting</li> <li>Mechanical</li> <li>Paper path</li> <li>Product Safety</li> </ul> | <ul> <li>Part information</li> <li>Electrical</li> <li>Transmit/receive</li> <li>Other (Firmware)</li> </ul> | <ul> <li>Action required</li> <li>Service manual revision</li> <li>Retrofit information</li> <li>Tier 2</li> </ul> |

This RTB has been issued to announce the firmware release information for the **BLEPlugin for** eDC.

| Version | Program No.     | Effective Date       | Availability of RFU |
|---------|-----------------|----------------------|---------------------|
| 2.12.00 | D2411466_forEDC | June 2016 production | Not Available       |
|         |                 | -                    |                     |

Note: Definition of Availability of RFU via @Remote "Available": The firmware can be updated via RFU or SD card. "Not available": The firmware can only be updated via SD card.

| Version | Modified Points or Symptom Corrected                                                                                                    |
|---------|----------------------------------------------------------------------------------------------------|
| 2.12.00 | New Model Supported.                                                                                                    |
|         | <br>Specification Change:<br>The previously packaged QuickCardAuth firmware was divided into five individual<br>firmware.<br><before><br/>QuickCardAuth</before> |
|         | <after><br/>QuickCardAuth<br/>ICCardDispatcher<br/>NFCPlugin<br/>USBCardPlugin<br/>BLEPlugin</after>                                                             |

## Technical Bulletin

### Reissued: 05-Jan-17

| Model: AI-C2/AP-C3/AT-C3/MT-C5/Ch-C1/Cor-C1/MET-<br>C1ab/MET-C1ab_ch/MET-C1cde/MET-C1cde_ch/MET-<br>C1yz/MET-C1yz_ch/MET-C2ab/MET-C2cde/MET-<br>C2yz/OR-C2/OR-C2 ch/ <i>MT-C6/Ch-C2/Cor-C1.5</i> | Date: 23-Feb-12 | No.: RD129022c |
|----------------------------------------------------------------------------------------------------|-----------------|----------------|
| BTB Beissue                                                                                                    |                 |                |

#### The items in *bold italics* have been corrected or added.

| Subject: Firmware Release Note: SG3-ND                       |                 |               | Prepared | d by: M. Kumagai        |
|--------------------------------------------------------------|-----------------|---------------|----------|-------------------------|
| From: 1st Tech Service Sect., MFP/Printer Tech Service Dept. |                 |               |          |                         |
| Classification:                                              | Troubleshooting | Part informat | ion      | Action required         |
|                                                              | 🗌 Mechanical    | Electrical    |          | Service manual revision |
|                                                              | Paper path      | Transmit/rec  | eive     | Retrofit information    |
|                                                              | Product Safety  | Other (Firmv  | vare)    | 🛛 Tier 2                |

This RTB has been issued to announce the firmware release information for the SG3-ND.

| Version | Program No. | Effective Date           | Availability of RFU |
|---------|-------------|--------------------------|---------------------|
| 09      | D3BV5570    | November 2016 production | Available           |
| 08      | D5455575B   | June 2015 production     | Available           |
| 07      | D5455575A   | 1st Mass production      | Available           |

Note: Definition of Availability of RFU via @Remote

"Available": The firmware can be updated via RFU or SD card.

| Version | Modified Points or Symptom Corrected                       |  |  |
|---------|------------------------------------------------------------|--|--|
| 09      | By changed the standard of FAX, the firmware is corrected. |  |  |
| 08      | Symptom corrected:<br>Only Japanese domestic market        |  |  |
| 07      | 1st Mass production                                        |  |  |

### Reissued: 19-Jan-17

RICOH

| Model: Lef-C1/Brz-MF1/ CH-C2/CH-C2 Pro/Cor-C1.5/ |
|--------------------------------------------------|
| Gim-MF1.5dM/GR-C2/GR-C3/                         |
| MET-C2ab/MET-C2cde/MET-C2yz/MET-P2/Mo-C2/ MT-C6  |

| Date: 08-Feb-16 | No.: RD259038g |
|-----------------|----------------|
|                 |                |

### **RTB Reissue**

The items in *bold italics* have been corrected or added.

| Subject: Firmware Release Note: QuickCardAuth for eDC        |                                                                                                    |                                                                                                    | Prepared by: T. Tachibana                                                                                          |
|--------------------------------------------------------------|----------------------------------------------------------------------------------------------------|----------------------------------------------------------------------------------------------------|----------------------------------------------------------------------------------------------------|
| From: 2nd Tech Service Sect., MFP/Printer Tech Service Dept. |                                                                                                    |                                                                                                    |                                                                                                    |
| Classification:                                              | <ul> <li>Troubleshooting</li> <li>Mechanical</li> <li>Paper path</li> <li>Product Safety</li> </ul> | <ul> <li>Part information</li> <li>Electrical</li> <li>Transmit/receive</li> <li>Other (Firmware)</li> </ul> | <ul> <li>Action required</li> <li>Service manual revision</li> <li>Retrofit information</li> <li>Tier 2</li> </ul> |

This RTB has been issued to announce the firmware release information for the **QuickCardAuth** for eDC.

| Version | Program No.      | Effective Date          | Availability of RFU |
|---------|------------------|-------------------------|---------------------|
| 2.12.04 | D2411468A_forEDC | January 2017 production | Not Available       |
| 2.12.01 | D2411468_forEDC  | June 2016 production    | Not Available       |
| 2.01.25 | D2411451F_forEDC | April 2016 production   | Not Available       |
| 2.01.24 | D2411451E_forEDC | April 2016 production   | Not Available       |
| 2.01.22 | D2411451D_forEDC | March 2016 production   | Not Available       |
| 2.01.20 | D2411451C_forEDC | 1st Mass production     | Not Available       |

Note: Definition of Availability of RFU via @Remote "Available": The firmware can be updated via RFU or SD card. "Not available": The firmware can only be updated via SD card.

| Version | Modified Points or Symptom Corrected                                                                                          |
|---------|----------------------------------------------------------------------------------------------------|
| 2 12 04 | Specification Change                                                                                                    |
| 2.12.04 | - Modified the API to adhere to the Talkhack accessibility function in Android                                                |
|         | OS for visually impaired people.                                                                                              |
| 2.12.01 | Additional model information:                                                                                                 |
|         | - New Model Supported.                                                                                                    |
|         | Symptom corrected:                                                                                                    |
|         | - Applications can be uninstalled from Web Image Monitor.                                                                     |
|         | Before installing or updating an application, the CheetahSystem firmware needs to be updated to $v1.09$ (D2411420K) or later. |
| 2.01.25 | Symptom corrected:                                                                                                    |
|         | - Applications can be uninstalled from Web Image Monitor.                                                                     |
| 2.01.24 | Symptom Corrected:                                                                                                    |
|         | When using Quick Card Authentication:                                                                                         |
|         | - Even if the card reader setting in Screen Features is disabled, the login screen for                                        |
|         | the card is still displayed.                                                                                                  |
|         | - If logging in to Web Image Monitor fails, a message stating that the login failed is                                        |
|         | displayed on the operation panel even though the operation panel is not being used.                                           |
| 2.01.22 | Symptom Corrected:                                                                                                    |
|         | Some of the words are incorrect in several languages.                                                                         |

Reissued: 19-Jan-17

RICOH

| Model: Lef-C1/Brz-MF1/ CH-C2/CH-C2 Pro/Cor-C1.5/<br>Gim-MF1.5dM/GR-C2/GR-C3/<br>MET-C2ab/MET-C2cde/MET-C2yz/MET-P2/Mo-C2/ MT-C6 |                                                              | Date: 08-Feb-16 | No.: RD259038g |
|----------------------------------------------------------------------------------------------------|--------------------------------------------------------------|-----------------|----------------|
| Version                                                                                                    | Modified Points or Sy                                        | mptom Corrected |                |
| 2.01.20                                                                                                    | 1st Mass production                                          |                 |                |
|                                                                                                    | Symptom Corrected:                                           |                 |                |
|                                                                                                    | - Some of the wording in English was incorre                 | ect.            |                |
|                                                                                                    | Other Changes:                                               |                 |                |
|                                                                                                    | <ul> <li>Modified the login message in Quick Card</li> </ul> | Authentication. |                |

# Technical Bulletin

### **PAGE: 1/2**

| Model: Corona-C  | C1.5c                                                                                               |                                                                                         | Date                   | : 30-Jan-17                        | No.: RD284025                                       |
|------------------|----------------------------------------------------------------------------------------------------|-----------------------------------------------------------------------------------------|------------------------|------------------------------------|-----------------------------------------------------|
| Subject: New bot | ttom right cover                                                                                    |                                                                                         |                        | Prepared by:                       | Y.Ino                                               |
| From: 1st Tech S | ervice Sect., MFP/P Tech Serv                                                                       | vice Dept.                                                                              |                        |                                    |                                                     |
| Classification:  | <ul> <li>Troubleshooting</li> <li>Mechanical</li> <li>Paper path</li> <li>Product Safety</li> </ul> | <ul> <li>Part inform</li> <li>Electrical</li> <li>Transmit/</li> <li>Other (</li> </ul> | mation<br>receive<br>) | Action Action Servic Retrol Tier 2 | n required<br>ce manual revision<br>fit information |

## PROBLEM

Small insects may get inside the machine from the open space at the bottom right.

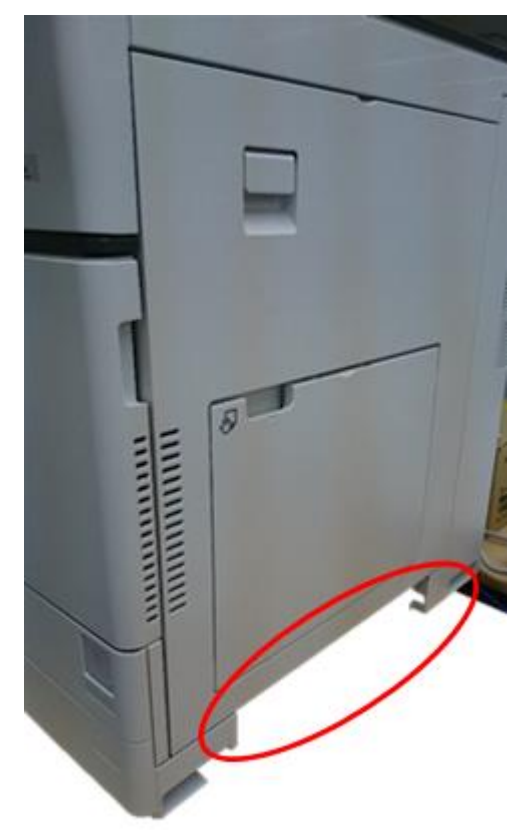

Technical Bulletin

Model: Corona-C1.5c

Date: 30-Jan-17

No.: RD284025

## SOLUTION

Procure and install the cover [A] below.

| No     | Part Number               | Description       | Qty |
|--------|---------------------------|-------------------|-----|
| 1      | D1491268                  | COVER:RIGHT:LOWER | 1   |
| <br>[/ | A]                        |                   |     |
|        |                           |                   |     |
|        | Contraction of the second |                   |     |
|        |                           | 0                 |     |
|        |                           |                   |     |

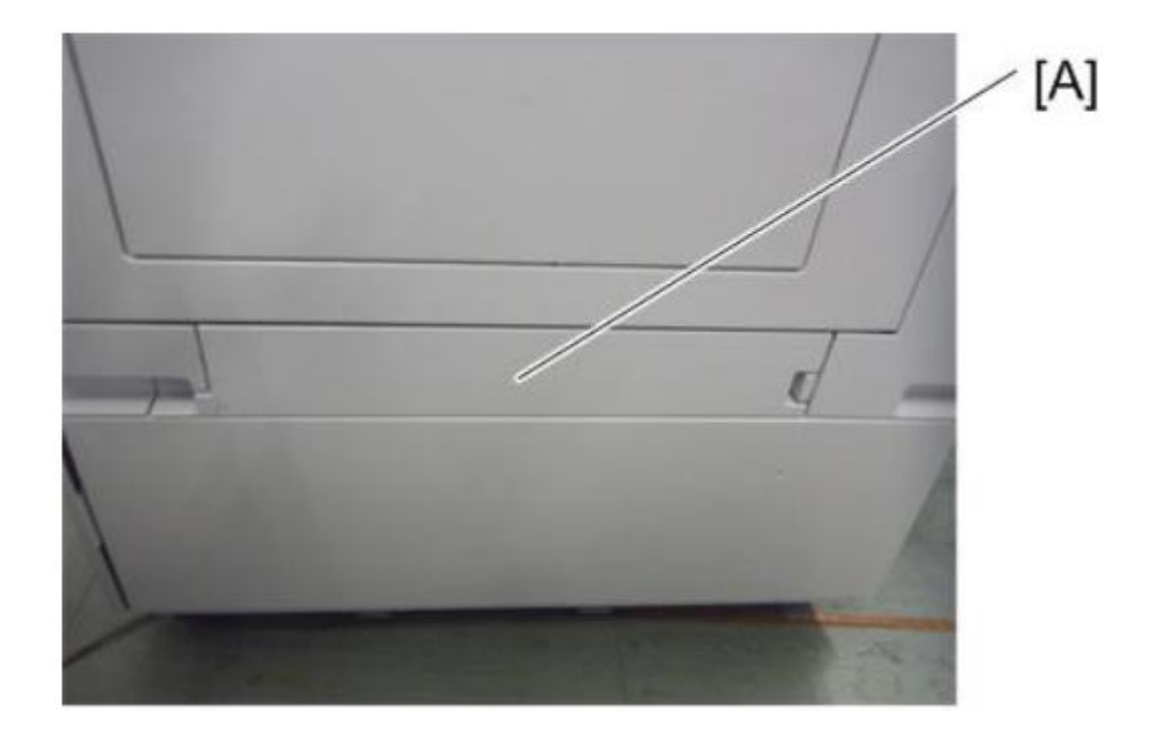

## Technical Bulletin

| Model: Cor-C1.5   | cdefg                                                                                               |                                                                                         | Date: 2                                    | 1-Feb-17                                                                  | No.: RD284027                                            |
|-------------------|----------------------------------------------------------------------------------------------------|-----------------------------------------------------------------------------------------|--------------------------------------------|---------------------------------------------------------------------------|----------------------------------------------------------|
| Subject: DO NO    | T install CheetahSystem firmwa<br>ning cheetah system                                               | are v1.21 a                                                                             | nd                                         | Prepared by:                                                              | T. Kiyohara                                              |
| From: Field Quali | ty Management Group1, FQM I                                                                         | Dept.                                                                                   |                                            |                                                                           |                                                          |
| Classification:   | <ul> <li>Troubleshooting</li> <li>Mechanical</li> <li>Paper path</li> <li>Product Safety</li> </ul> | <ul> <li>□ Part inf</li> <li>□ Electric</li> <li>□ Transm</li> <li>○ Other (</li> </ul> | ormation<br>al<br>hit/receive<br>Firmeware | <ul> <li>Action</li> <li>Servio</li> <li>Retro</li> <li>Tier 2</li> </ul> | n required<br>ce manual revision<br>fit information<br>2 |

# Important Notice about Cheatah System v1.21 and package\_ALL containing CheetahSystem v1.21

**DO NOT install** Cheatah System v1.21 and package\_ALL containing CheetahSystem v1.21 on machines in the field.

This is because these versions have the following firmware bug.

Note: These versions are no longer released/available.

### SYMPTOM

Some Smart SDK application for only RHQ get deleted with CheetahSystem v1.21.

Note:

If this symptom occurs, cannot reinstall the Smart SDK application.

<u>Affected model:</u> Met-C2abcdeyz, Met-P2, Gr-C2/C3, Brz-MF1, Ch-C2, Cor-C1.5, Lef-C1, Mt-C6

## CAUSE

Bug with the SDK application for RHQ.

Detail:

This cause is the combination between a side effect of V1.21 and a SDK application's manifest file.

The production signature of the smart SDK application is not correct in RHQ region.

The manifest file for the development is still remained in the application.

The other hand, Cheetah system is added the bata signification function that expired application is deleted since version 1.21.

Therefore this application is un-installed by the bata signification function.

## SOLUTION

Do either of the following:

- Install a newer Cheetah System firmware latest version (v1.22).

Scheduled for release: the early of March, 2017

| RICOH                | Technical <b>B</b> | ulletin         | PAGE: 2/2     |
|----------------------|--------------------|-----------------|---------------|
| Model: Cor-C1.5cdefg |                    | Date: 21-Feb-17 | No.: RD284027 |

- Install a newer package firmware latest version.

Scheduled for release: the end of March, 2017

- Install an older Cheetah System firmware version or older package firmware.

# Technical Bulletin

### **PAGE: 1/3**

| Model: Cor-C1.8   | ōcdefgh                                                                                             |                                                                                                | Date: 1             | 7-Feb-17              | No.: RD284026                                   |
|-------------------|----------------------------------------------------------------------------------------------------|------------------------------------------------------------------------------------------------|---------------------|-----------------------|-------------------------------------------------|
| Subject: Metallic | clank between FD3000 and                                                                            | SR3210/3220                                                                                    |                     | Prepared I            | by: Y.Taniguchi                                 |
| From: 1st FQM S   | ect., 1st FQM Dept.                                                                                 |                                                                                                |                     |                       |                                                 |
| Classification:   | <ul> <li>Troubleshooting</li> <li>Mechanical</li> <li>Paper path</li> <li>Product Safety</li> </ul> | <ul> <li>Part information</li> <li>Electrical</li> <li>Transmit/re</li> <li>Other (</li> </ul> | ation<br>ceive<br>) | Action Servic Retrofi | required<br>e manual revision<br>it information |

### **SYMPTOM**

One or more of the following occurs on the models listed below:

- A metallic "clinking" noise is produced
- The paper tends to bend in the center
- Roller marks appear at the bottom of the paper

#### Conditions:

- The FD3000 and Finisher SR3210/3220 are both installed, and
- The paper is exited to the Finisher SR3210/3220, and
- The paper is folded using "Half-fold" or "Z-fold", and
- The paper size is A3/DLT, and
- One of the following models is used:

| Model                  |
|------------------------|
| SP C840                |
| MP 2555/3055/3555/4055 |
| MP 5055/6055           |
| (1200dpi mode only)    |

Note: This does not occur with the SP C842 or MP 5055/6055 (except 1200dpi mode).

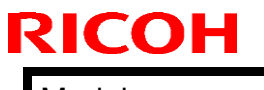

Model: Cor-C1.5cdefgh

Date: 17-Feb-17

No.: RD284026

## CAUSE

Firmware error (roller rotation speed control)

Due to the above error, the exit roller in the FD3000 is rotated at a higher speed than the entrance roller in the finisher (Normally, these speeds should be the same). This causes slack to develop in the paper, which then lifts up the upper metallic plate. As a result, the upper plate then drops onto the lower plate. Then a metallic "clinking" noise is produced.

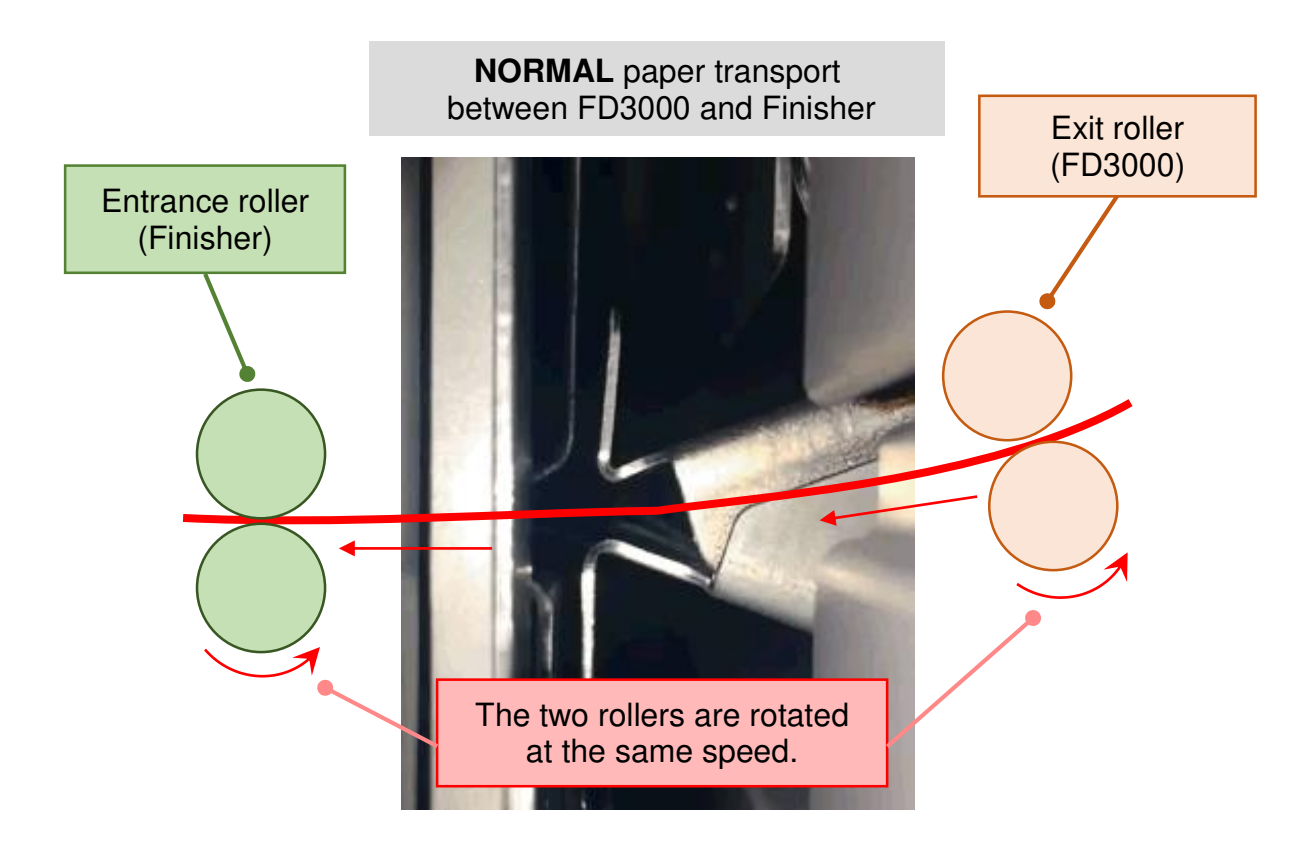

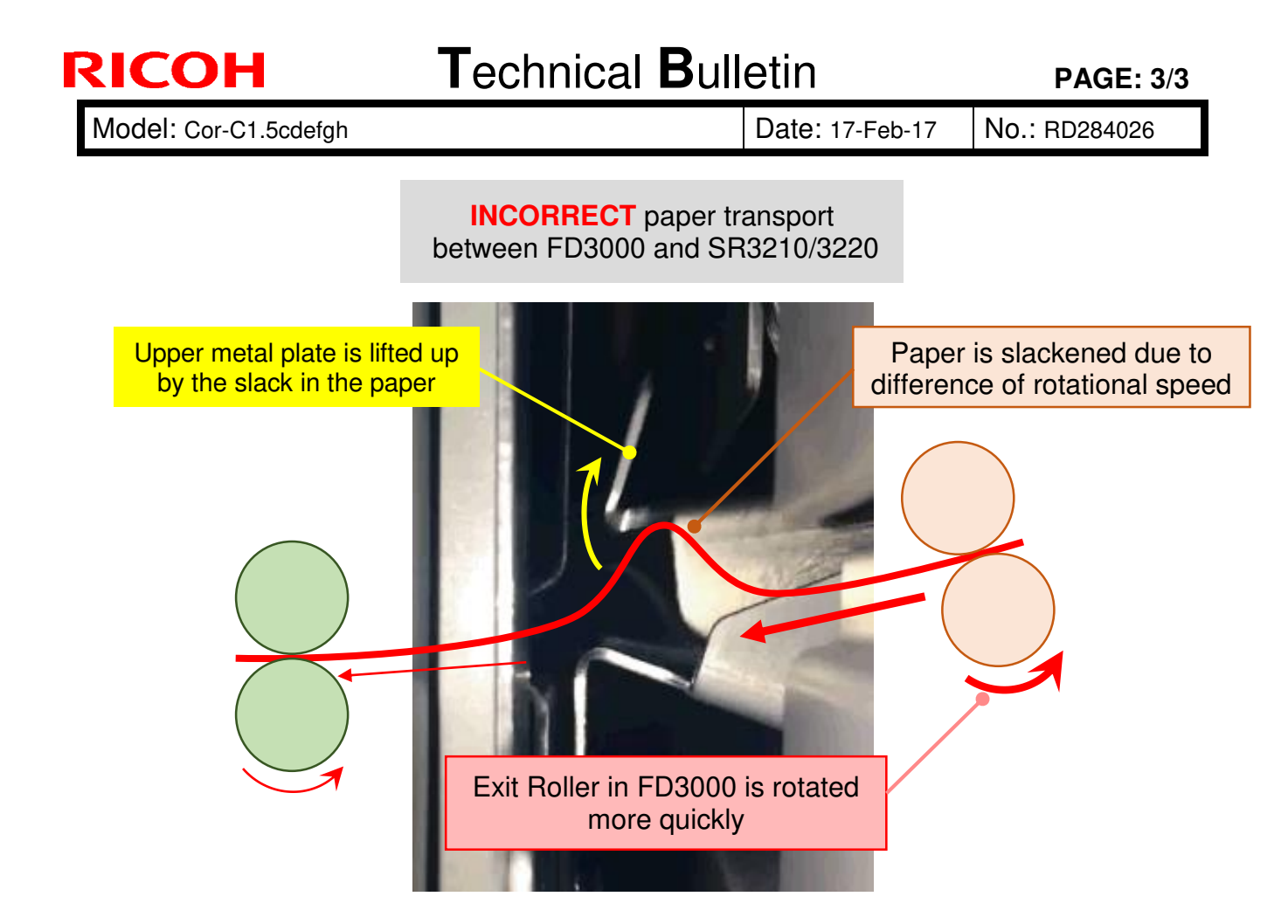

### SOLUTION Production line

The firmware was modified to correct the roller speed control.

### In the field

• Update the firmware to the following version or later:

| Firmware Name                | P/N       | Version   |
|------------------------------|-----------|-----------|
| Folder_THAMES-<br>B_C_EXP/LP | M4825280D | 01.030:11 |

• Until you can install the new firmware, use the top area of the folding unit as the destination tray (instead of the finisher).

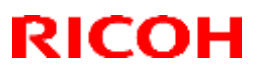

### Reissued: 02-Mar-17

| Model: Brz-P1, Brz-MF1, BR-C2, BR-P2, CH-C1 Office/ <i>Pro,</i><br><i>Cor-C1.5, Gim-MF1.5dM, GR-C3,</i> MT-C6, MET-C2ab, MET-C2cde,<br>MET-C2yz, <i>MET-P2, Midas-P3, Vesta-P1d_15S</i> | Date: 23-May-16 | No.: RD255020b |
|----------------------------------------------------------------------------------------------------|-----------------|----------------|
|                                                                                                    |                 |                |

#### **RTB Reissue**

The items in *bold italics* have been corrected or added.

| Subject: Firmware | Release Note: OptionSD F                                                                            | ONT                                                                                                    | Prepared by: T. Tachibana                                                                                          |
|-------------------|----------------------------------------------------------------------------------------------------|----------------------------------------------------------------------------------------------------|----------------------------------------------------------------------------------------------------|
| From: 2nd Tech Se | ervice Sect., MFP/Printer Tec                                                                       | h Service Dept.                                                                                              |                                                                                                    |
| Classification:   | <ul> <li>Troubleshooting</li> <li>Mechanical</li> <li>Paper path</li> <li>Product Safety</li> </ul> | <ul> <li>Part information</li> <li>Electrical</li> <li>Transmit/receive</li> <li>Other (Firmware)</li> </ul> | <ul> <li>Action required</li> <li>Service manual revision</li> <li>Retrofit information</li> <li>Tier 2</li> </ul> |

This RTB has been issued to announce the firmware release information for the OptionSD FONT.

| Version | Program No. | Effective Date      | Availability of RFU |
|---------|-------------|---------------------|---------------------|
| 0.00    | D3BC5277    | 1st Mass production | Available           |

Note: Definition of Availability of RFU via @Remote "Available": The firmware can be updated via RFU or SD card. "Not available": The firmware can only be updated via SD card.

| Version | Modified Point      | s or Symptom Corrected |
|---------|---------------------|------------------------|
| 0.00    | 1st Mass production |                        |

## Technical Bulletin

Reissued: 13-Mar-17

Model: MET-P2/Cor-C1.5

Date: 21-Oct-16 N

No.: RM0AL018b

#### **RTB Reissue**

|--|

| Subject: Firmware | e Release Note: Folder_THAM                                                                         | Prepared by: Y. Ino                                                       |                                                                                   |
|-------------------|----------------------------------------------------------------------------------------------------|---------------------------------------------------------------------------|-----------------------------------------------------------------------------------|
| From: 1st Tech S  | ervice Sect., MFP/Printer Tee                                                                       |                                                                           |                                                                                   |
| Classification:   | <ul> <li>Troubleshooting</li> <li>Mechanical</li> <li>Paper path</li> <li>Product Safety</li> </ul> | Part information     Electrical     Transmit/receive     Other (Firmware) | Action required<br>Service manual revision<br>Retrofit information<br>E) X Tier 2 |

This RTB has been issued to announce the firmware release information for the Folder\_THAMES-B\_C\_EXP/LP.

| Version   | Program No. | Effective Date          | Availability of RFU |
|-----------|-------------|-------------------------|---------------------|
| 01.040:11 | M4825280E   | March 2017 production   | Not available       |
| 01.030:11 | M4825280D   | January 2017 production | Not available       |
| 01.020:11 | M4825280C   | 1st Mass production     | Not available       |

Note: Definition of Availability of RFU via @Remote "Available": The firmware can be updated via RFU or SD card.

| Version   | Modified Points or Symptom Corrected                                                                                                    |
|-----------|----------------------------------------------------------------------------------------------------|
| 01.040:11 | <ul> <li>Symptom corrected:</li> <li>If JAM 360 (Horizontal Path Exit Sensor) occurs, the transfer motor<br/>may not stop and continue to rotate.</li> </ul> |
| 01.030:11 | <ul> <li>Symptom corrected:</li> <li>Abnormal noise is heard when ejecting folded sheets from the folding unit to the 1000-sheet finisher.</li> </ul>        |
| 01.020:11 | 1st Mass production                                                                                                    |

# Technical Bulletin

### **PAGE: 1/2**

| Model: Cor-C1.5 Dat                                                     |                                                                                                    |                                 | e: 16-Mar             | ·17               | No.: RD284028        |                                                     |
|-------------------------------------------------------------------------|----------------------------------------------------------------------------------------------------|---------------------------------|-----------------------|-------------------|----------------------|-----------------------------------------------------|
| Subject: SDK application (CAP/ELP/SLNX/GSNX/etc.) behavior is incorrect |                                                                                                    |                                 | Prepare               | d by: T. K        | liyohara             |                                                     |
| From: 1st Tech Service Sect., MFP/P Tech Service Dept.                  |                                                                                                    |                                 |                       |                   |                      |                                                     |
| Classification:                                                         | <ul> <li>Troubleshooting</li> <li>Mechanical</li> <li>Paper path</li> <li>Product Safety</li> </ul> | Part info<br>Electric<br>Transm | ormat<br>al<br>it/rec | tion<br>eive<br>) | Action Servic Retrof | n required<br>ce manual revision<br>fit information |

#### SYMPTOM

The following may occur:

- Cannot log in
- Cannot scan
- Cannot print
- An error message appears

NOTE:

- This occurs when using the following SDK apps, both the Standard (Compatibility Mode) and SOP Optimized (Hybrid Mode) versions.
  - Card Authentication Package v1/v2
  - Enhancement Locked Print NX v1/v2
  - GlobalScan NX v1/v2
  - RICOH Scan CX
  - Flex Release CX
  - RICOH Streamline NX ("SLNX") v1/v2
- This occurs most frequently when using SLNX apps.

**Important:** When installing the applications above, please be sure to update the firmware listed in "SOLUTION" to the latest version.

#### CAUSE

Firmware bug (See firmware listed below).

Note: The most common bug is an internal error with the JAVA VM firmware.

#### SOLUTION

If the symptom occurs, update the package and VM firmware to the versions listed below or newer.

| Firmware type | Program No. | Version  |
|---------------|-------------|----------|
| Package all   | D2895587B   | 2.00     |
| JAVA VM       | D2895567C   | 12.45.00 |

| ecnnical Dulletin | Tec | hnical | <b>B</b> ulletin |
|-------------------|-----|--------|------------------|
|-------------------|-----|--------|------------------|

| Model: Cor-C1.5 | Date: 16-Mar-17 | No.: RD284028 |
|-----------------|-----------------|---------------|
|-----------------|-----------------|---------------|

#### UPDATE PROCEDURE

If the specific conditions are met, it is necessary to use a specific installation procedure.

#### **Conditions:**

Old SLNX embedded applications have been installed with a Java VM version with bugs. Affected versions are described in "From" or newer or older than "Before".

|     | Model         | Affected v | ersion |
|-----|---------------|------------|--------|
| GW+ |               | From       | Before |
| 11A | AP-C3         | 10.25      | 10.26  |
|     | AT-C3         | 10.25      | 10.26  |
|     | MT-C5         | 10.25      | 10.26  |
|     | AL-C2         | 10.25      | 10.26  |
|     | MO-C1         | 10.25      | 10.26  |
| 12S | GR-C1         | 10.25      | 10.26  |
|     | S-C5          | 10.25      | 10.26  |
|     | AL-P2         | 10.25      | 10.26  |
|     | AP-P3         | 10.25      | 10.26  |
| 12A | K-C4          | 10.25      | 10.26  |
|     | Ti-P1         | 11.33      | 11.37  |
|     | MET-C1 xyz    | 11.34      | 11.37  |
|     | MET-C1 ab     | 11.34      | 11.37  |
|     | MET-C1 cde    | 11.34      | 11.37  |
|     | BR-C1         | 11.33      | 11.37  |
| 13S | Gim-MF1       | 11.33      | 11.37  |
|     | Da-P1         | 11.33      | 11.37  |
|     | Gim-P1        | 11.33      | 11.37  |
| 13A | Z-C2          | 12.39      | 12.46  |
| 14S | Cor-C1 cdefgh | 12.39      | 12.46  |
|     | BE-C2         | 12.37      | 12.46  |
|     | Z-P2          | 12.39      | 12.46  |
| 15S | MET-C2ab      | 12.35      | 12.45  |
|     | MET-C2cde     | 12.35      | 12.45  |
|     | MET-C2yz      | 12.35      | 12.45  |
|     | MET-P2        | 12.39      | 12.43  |
|     | GR-C2         | 12.36      | 12.47  |
|     | LE-C1         | 12.36      | 12.47  |
|     | MD-P3         | 12.39      | 12.43  |
|     | Brz-P1        | 12.39      | 12.43  |
| 15A | MO-C2         | 12.40      | 12.45  |
| 16S | MT-C6         | 12.38      | 12.45  |
|     | Cor-C1.5      | 12.38      | 12.45  |
|     | GR-C3         | 12.41      | 12.45  |

#### Installation procedure:

This procedure is required regardless of product and product version if the target device meets the conditions in the table above.

- 1. Install the firmware package.
- 2. Install the CVM package.
- 3. Overwrite install (DSDK application).
- 4. Uninstall (DSDK application).
- 5. Install applications (DSDK application).

## Technical Bulletin

| Model: Cor-C1.5 Date                             |                                                                                                    |                                                    | e: 28-Mar-1            | 7                            | No.: RD284030                |                                                     |
|--------------------------------------------------|----------------------------------------------------------------------------------------------------|----------------------------------------------------|------------------------|------------------------------|------------------------------|-----------------------------------------------------|
| Subject: DO NC<br>(D2895596)                     | .03                                                                                                    | Prepared                                           | by: Y. 1               | Faniguchi                    |                              |                                                     |
| From: Field Quality Management Group1, FQM Dept. |                                                                                                    |                                                    |                        |                              |                              |                                                     |
| Classification:                                  | ☑ Troubleshooting       □         □ Mechanical       □         □ Paper path       □         □ Product Safety       □ | ] Part info<br>] Electric<br>] Transm<br>] Other ( | ormat<br>al<br>iit/rec | tion [<br>[<br>eive [<br>) [ | Actior C Servic Retro Tier 2 | n required<br>ce manual revision<br>fit information |

## Important Notice about IRIPS Font Firmware

- **DO NOT update** the IRIPS Font firmware with **v1.03** (D2895596) in the field. This is the version that was pre-installed in the initial production lot.
- If you do, the following error message will appear and the main system will freeze. You will then have to replace the controller board.

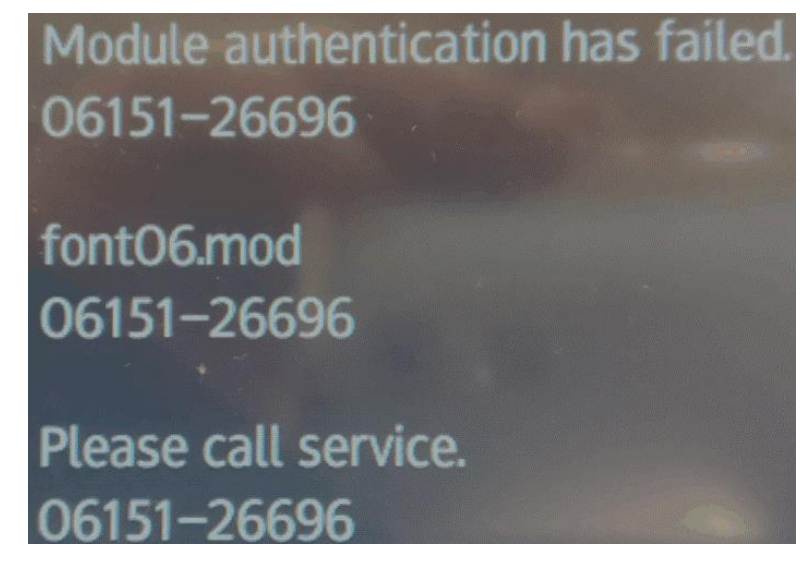

- If you need to update the IRIPD Font firmware, use the **latest version** (Example: **v1.13**, which has already been released).
- Machines which still have the original v1.03 installed will work normally.

## Technical Bulletin

### **PAGE: 1/2**

| Model: Cor-C1.5                                                                                           |                                                                                                    | Date: 20-A                                 | vpr-17                | No.: RD284032                   |                                                     |
|----------------------------------------------------------------------------------------------------|----------------------------------------------------------------------------------------------------|--------------------------------------------|-----------------------|---------------------------------|-----------------------------------------------------|
| Subject: Notes on fusing unit replacement on machines installed with external click-charge counter device |                                                                                                    |                                            |                       | Prepared                        | by: Y.Saitoh                                        |
| From: Tec Support                                                                                         | Sec., Product Marketing D                                                                           | ept.                                       |                       |                                 |                                                     |
| Classification:                                                                                           | <ul> <li>Troubleshooting</li> <li>Mechanical</li> <li>Paper path</li> <li>Product Safety</li> </ul> | Part inform Electrical Transmit/re Other ( | nation<br>eceive<br>) | Action re Service r Retrofit ir | quired<br>nanual revision<br>nformation<br>Tier 0.5 |

### SYMPTOM

The following jam code or SC may appear when replacing the fusing unit on a machine installed with an external click-charge counter device.

Jam code

| Code | Cause of Jam | Display Code |
|------|--------------|--------------|
| 001  | Initial Jam  | A, B, C, Z   |

SC

| SC No.   | Level | Error Name                                            |
|----------|-------|-------------------------------------------------------|
| SC370-00 | С     | ID Sensor Calibration Error                           |
| SC452-00 | D     | Transfer Roller Contact Motor Error                   |
| SC501-** | В     | 1 <sup>st</sup> Tray Error                            |
| SC502-** | В     | 2 <sup>nd</sup> Tray Error                            |
| SC508-00 | В     | Bypass Tray Size Detection Error                      |
| SC520-01 | С     | Registration Motor: Lock                              |
| SC520-02 | С     | Paper feed Motor: Lock                                |
| SC520-03 | С     | Vertical Transport Motor: Lock                        |
| SC521-01 | С     | Duplex Entrance Motor: Lock                           |
| SC521-02 | С     | Duplex Bypass Motor: Lock                             |
| SC522-00 | С     | Paper Exit Motor: Lock                                |
| SC541-01 | А     | Fusing Thermopile (Center) Disconnection              |
| SC541-03 | А     | NC Sensor (Center) Short-circuit                      |
| SC542-** | A~C   | Fusing Thermopile (Center) Does Not Reload            |
| SC545-05 | С     | Fusing Central Heater Continuously Heat (Low Voltage) |
| SC551-01 | А     | Fusing Thermopile (Edge) Disconnection                |
| SC551-03 | А     | NC Sensor (End) Short-circuit                         |
| SC552-** | A~C   | Fusing Thermopile (Edge) Does Not Reload              |

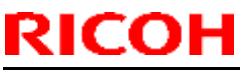

### **PAGE: 2/2**

| Model: Cor-C1.5 | 5                                                   |                              | Date: 20-Apr-17 | No.: | RD284032 |
|-----------------|-----------------------------------------------------|------------------------------|-----------------|------|----------|
| SC555-05        | 55-05 C Fusing Central Heater Continuously Heat (Hi |                              |                 | e)   |          |
| SC559-00        | A Fusing Jam Detected for 3 Times Consecutively     |                              |                 |      |          |
| SC589-**        | D                                                   | Fusing: Low Temperature Dete | ection          |      |          |

## CAUSE

Due to fluctuation in component dimensions, the electrical current needed to detect a new fusing unit is falsely distributed to the external charge counter and decreases, thus the system cannot detect the new fusing unit.

## SOLUTION

When replacing with a new fusing unit, temporarily remove the charge counter device by following the steps below.

- 1. Turn off the main switch.
- 2. Remove the charge counter device from the machine.
- 3. Replace the fusing unit.
- 4. Turn on the main switch.
- 5. Confirm that the new fusing unit has been detected.
- 6. Turn off the main switch.
- 7. Put back the charge counter device.
- 8. Turn on the main switch.

# Technical Bulletin

## PAGE: 1/2

| Model: Cor-C1.5                                                                   |                                                                                                    |  | Date: 6-May-17        |                                       | No.: RD284033                                       |
|-----------------------------------------------------------------------------------|----------------------------------------------------------------------------------------------------|--|-----------------------|---------------------------------------|-----------------------------------------------------|
| Subject: FSM correction: Detailed Descriptions > Fusing > Mechanism > Fusing lamp |                                                                                                    |  |                       |                                       | : Yoshito Ikeda                                     |
| From: 1st Tech Service Sect., MFP/P Tech Service Dept.                            |                                                                                                    |  |                       |                                       |                                                     |
| Classification:                                                                   | <ul> <li>Troubleshooting</li> <li>Part informati</li> <li>Mechanical</li> <li>Electrical</li> <li>Paper path</li> <li>Transmit/rece</li> <li>Product Safety</li> <li>Other (</li> </ul> |  | nation<br>eceive<br>) | Action re<br>Service n<br>Retrofit ir | quired<br>nanual revision<br>nformation<br>Tier 0.5 |

## Service Manual Correction:

The descriptions *in bold italic* have been corrected/added:

7. Detailed Descriptions > Fusing > Mechanism > Fusing lamp (P.807)

• Fusing lamp

There are *four* lamps

Lamp power:

| Input voltage      | Model                            | Center | Edge |
|--------------------|----------------------------------|--------|------|
| 120V ~ 127V: NA    | MP 2555/3055/3555/4055/5055/6055 | 860W   | 447W |
| 110V: Taiwan       | MP 2555/3055/3555/4055/5055/6055 | 793W   | 420W |
| 220V ~ 240V: EU/AP | MP 2555/3055/3555/               | 702W   | 514W |
|                    | MP 4055/5055/6055                | 878W   | 838W |

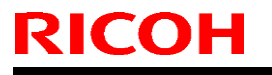

Model: Cor-C1.5

Date: 6-May-17

No.: RD284033

• How to distinguish between the four fusing units

Step 1:

Remove the fusing upper cover.

Step 2:

Check the color of the two harnesses (#1 and #2).

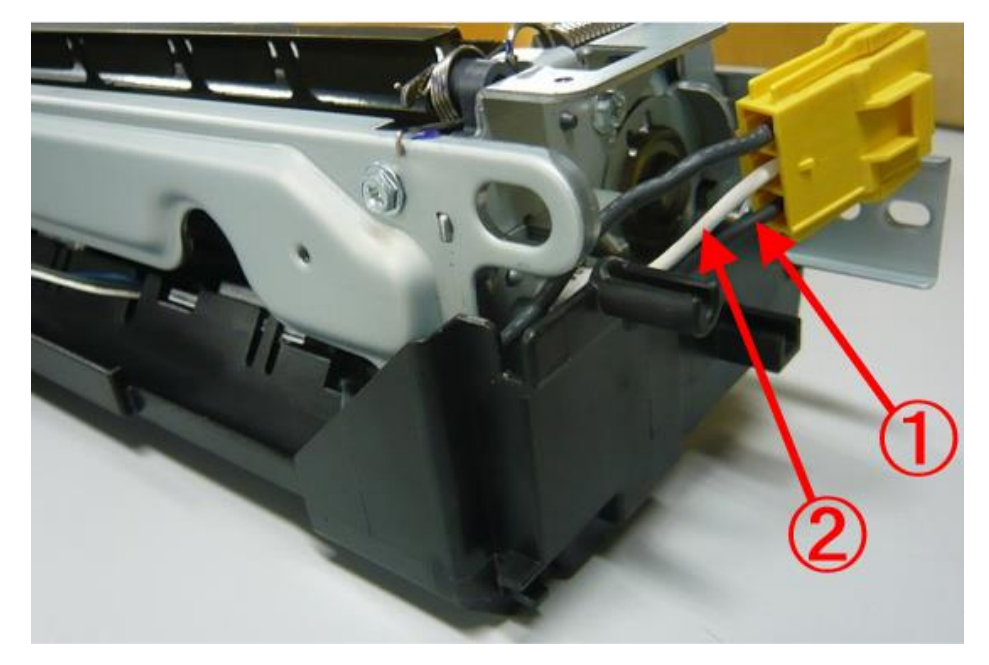

## Step 3:

Identify the model from the table below.

| Input voltago      | Madal                            | Harness color |       |  |
|--------------------|----------------------------------|---------------|-------|--|
| input voitage      | Woder                            | #2            | #1    |  |
| 120V ~ 127V: NA    | MP 2555/3055/3555/4055/5055/6055 | Blue          | Black |  |
| 110V: Taiwan       | MP 2555/3055/3555/4055/5055/6055 | Red           | Blue  |  |
| 220V ~ 240V: EU/AP | MP 2555/3055/3555/               | Red           | Red   |  |
|                    | MP 4055/5055/6055                | Red           | Black |  |

# Technical Bulletin

### **PAGE: 1/2**

| Model: Cor-C1.5c                                       |                                                                                                    |             | Date: 7-Jun-17        |            | No.: RD284034                                       |  |  |
|--------------------------------------------------------|----------------------------------------------------------------------------------------------------|-------------|-----------------------|------------|-----------------------------------------------------|--|--|
| Subject: Parts Catalog Correction: Front Door and Case |                                                                                                    |             |                       |            | Prepared by: K. Moriizumi                           |  |  |
| From: 1st Tech Se                                      | rvice Sect., MFP/P Tech Se                                                                          |             |                       |            |                                                     |  |  |
| Classification:                                        | <ul> <li>Troubleshooting</li> <li>Mechanical</li> <li>Paper path</li> <li>Product Safety</li> </ul> | Part inform | nation<br>eceive<br>) | Action rei | quired<br>nanual revision<br>Iformation<br>Tier 0.5 |  |  |

Change: Shape of the front door and front door case.

**Reason**: To be common with the printer model.

| Old part | New part | Description     | Q'ty | Int | Page | Index | Note |
|----------|----------|-----------------|------|-----|------|-------|------|
| number   | number   |                 |      |     |      |       |      |
| D2021242 | D2011242 | DOOR:FRONT      | 1-1  | X/X | -    | -     | Set  |
| D2021241 | D2011241 | CASE:DOOR:FRONT | 1-1  | X/X | -    | -     | as   |
|          |          |                 |      |     |      |       | 0/0  |

Note: When replacing the front door, replace the front door case also at the same time.

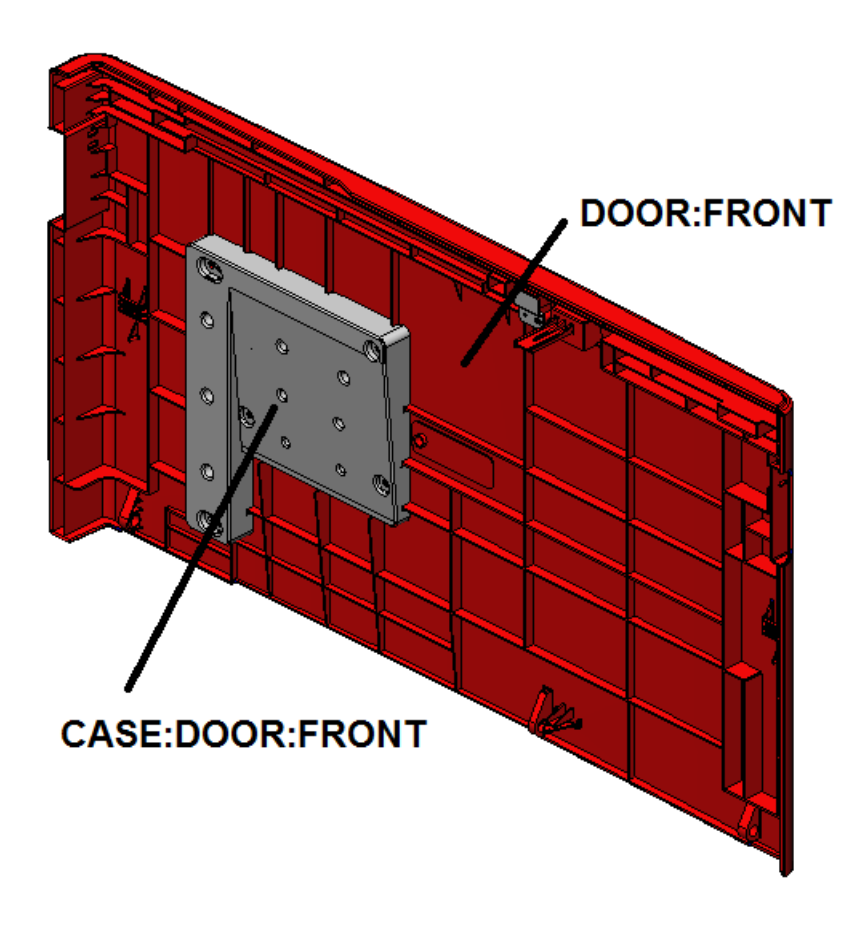

| Model: Cor-C1.5c | Date: 7-Jun-17 | No.: RD284034 |
|------------------|----------------|---------------|
|                  |                |               |

## Technical Bulletin

**PAGE: 1/1** 

| Model: Cor-C1.5 Da              |                                                                                                    |  | Dat                    | Date: 28-Sep-17   |                                                                                    | No.: RD284035                                    |
|---------------------------------|----------------------------------------------------------------------------------------------------|--|------------------------|-------------------|------------------------------------------------------------------------------------|--------------------------------------------------|
| Subject: P to P Correction      |                                                                                                    |  | Prepared by: R.Tsurumi |                   |                                                                                    |                                                  |
| From: Technical Support Section |                                                                                                    |  |                        |                   |                                                                                    |                                                  |
| Classification:                 | <ul> <li>Troubleshooting</li> <li>Part information</li> <li>Mechanical</li> <li>Paper path</li> <li>Product Safety</li> <li>Other (</li> </ul> |  | ormat<br>al<br>iit/rec | tion<br>eive<br>) | <ul> <li>☐ Action</li> <li>⊠ Servic</li> <li>☐ Retrof</li> <li>☐ Tier 2</li> </ul> | required<br>te manual revision<br>ti information |

## P to P diagram revision

The part number of the harness between DHB and BCU (D2895396) in the P to P diagram is incorrect.

The correct part number is **D2025396.** This is the same as Cor-C1.

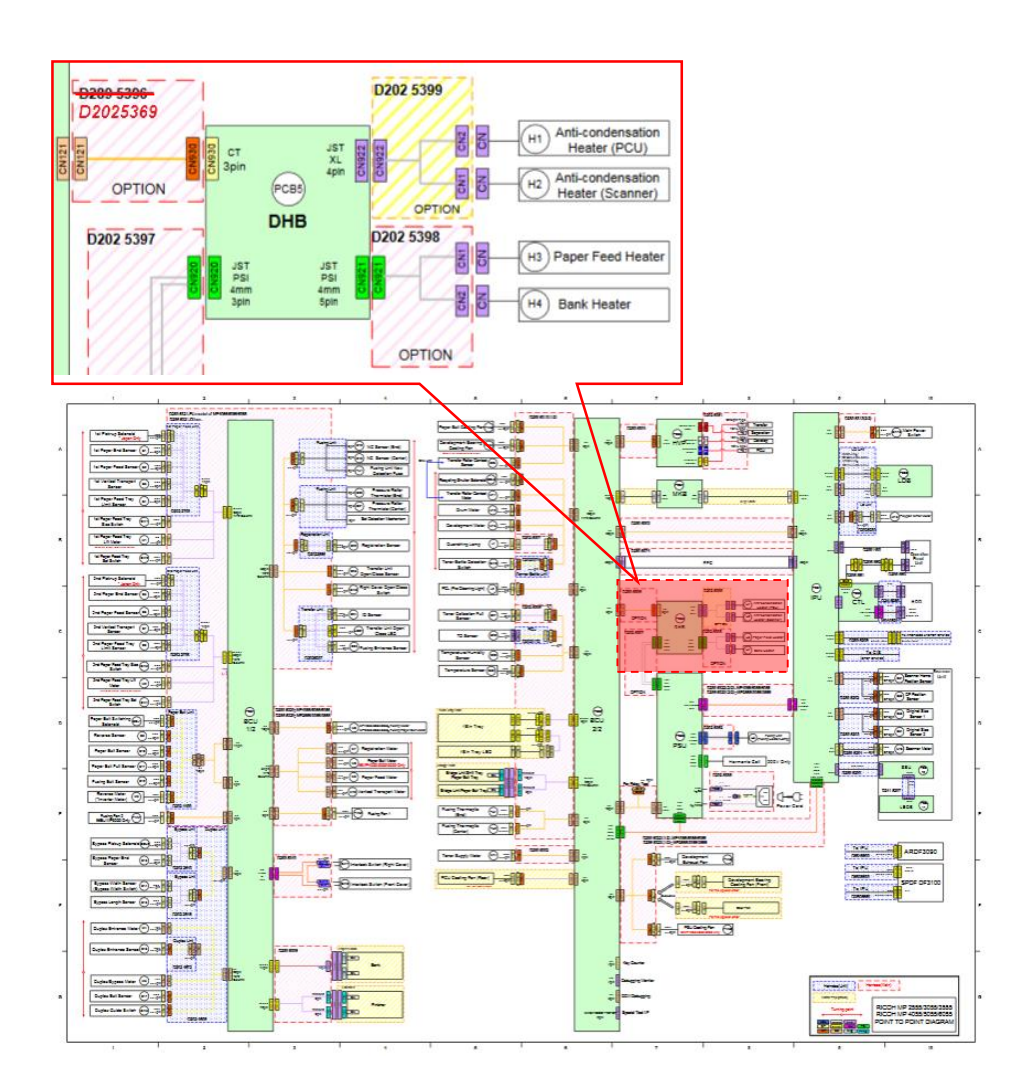
### Technical Bulletin

PAGE: 1/9

#### Reissued: 19-Mar-18

Model: Cor-C1.5

Date: 28 -Nov-17 No

No.: RD284036a

#### **RTB Reissue**

The items in *bold italics* were corrected or added.

| Subject:Part cata<br>PB3150 | alog correction: Guide  <br>/PB3160/PB3170/PB3                                                      | Prepared by: H.Kameda                                                                                |                                                                                                    |
|-----------------------------|----------------------------------------------------------------------------------------------------|----------------------------------------------------------------------------------------------------|----------------------------------------------------------------------------------------------------|
| From: Technical Su          | upport Sect., Product Marke                                                                         |                                                                                                    |                                                                                                    |
| Classification:             | <ul> <li>Troubleshooting</li> <li>Mechanical</li> <li>Paper path</li> <li>Product Safety</li> </ul> | <ul> <li>Part information</li> <li>Electrical</li> <li>Transmit/receive</li> <li>Other ()</li> </ul> | <ul> <li>Action required</li> <li>Service manual revision</li> <li>Retrofit information</li> <li>Tier 2</li> <li>Tier 0.5</li> </ul> |

#### Parts catalog correction1

Affected model: D694 (Paper Feed Unit: PB3150)

| Old P/N  | New P/N  | Description         | Q'ty | Int |
|----------|----------|---------------------|------|-----|
| D1492721 | D6942721 | GUIDE PLATE: SWIVEL | 1-1  | X/O |

**Change:** The shape of the guide plate was changed.

**Reason:** To further strengthen and prevent breaking of the guide plate.

|       | Old      | New                                                                                              |
|-------|----------|--------------------------------------------------------------------------------------------------|
|       | D1492721 | D6942721                                                                                         |
| Shape |          | <ol> <li>Deleted stopper</li> <li>Changed angle regulation</li> <li>Strengthened part</li> </ol> |

## Technical Bulletin

#### Reissued: 19-Mar-18

| Model: Cor-C | 1.5 | Date: 28 -Nov-17 No.: RD284036a |
|--------------|-----|---------------------------------|
| Angle        |     |                                 |

## Technical Bulletin

#### Reissued: 19-Mar-18

| Model: | Cor-C1 5 |
|--------|----------|
| mouci. | 001-01.0 |

Date: 28 -Nov-17 No.: RD284036a

#### Procedure:

1. Release the hook and remove the guide plate.

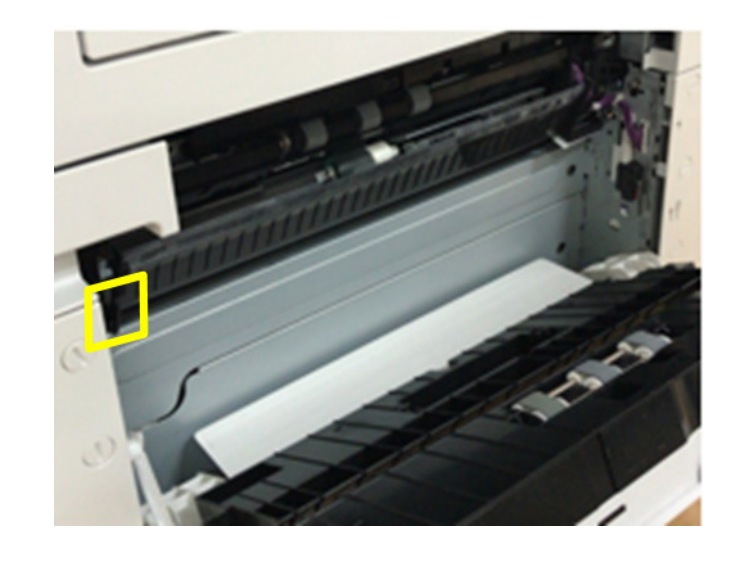

2. Attach the guide plate by sliding it toward the right hole.

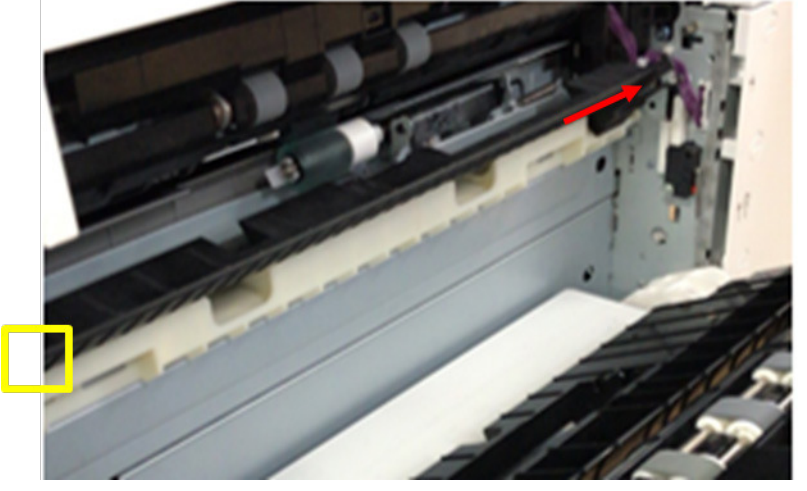

3. Hook the guide plate.

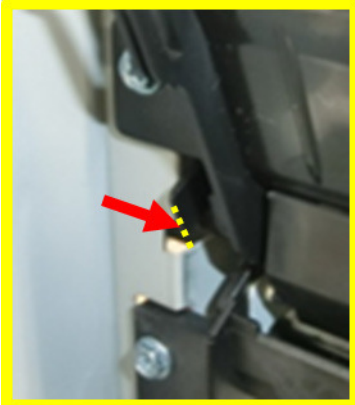

### Technical Bulletin

PAGE: 4/9

#### Reissued: 19-Mar-18

Model: Cor-C1.5

Date: 28 -Nov-17 No.: RI

No.: RD284036a

Parts catalog correction 2

Affected model: D693 (Paper Feed Unit: PB3160)

| Old P/N  | New P/N  | Description             | Q'ty | Int | Int |
|----------|----------|-------------------------|------|-----|-----|
| D6932526 | D6932581 | GUIDE PLATE:SWIVEL:No.3 | 1-0  | X/O | X/O |
|          | D6931157 | CUSHION:GUIDE:SWIVEL:UP | 0-1  | -   | -   |
|          |          | PER                     |      |     |     |
|          |          | GUIDE PLATE:SWIVEL:NO.3 | 0-1  | -   | -   |
| D6932725 | D6932726 | GUIDE                   | 1-1  | -   | 0/0 |
|          |          | PLATE:AUXILIARY:PAPER   |      |     |     |
|          |          | FEED UNIT               |      |     |     |

**Change:** Added cushions and changed the shape of the guide plate. **Reason:** To further strengthen and prevent breaking of the guide plate.

Important: Be sure to attach the above CUSHION when installing the paper guide plates.

#### Procedure for UPPER GUIDE PLATE ASSYS

1. Remove the upper guide plate.

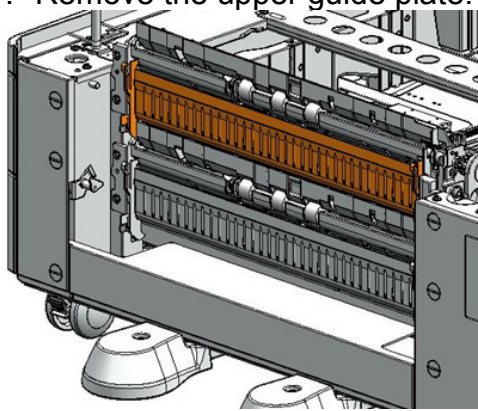

2. Remove the auxiliary guide plate for the "lower paper guide:lower" (screws x1).

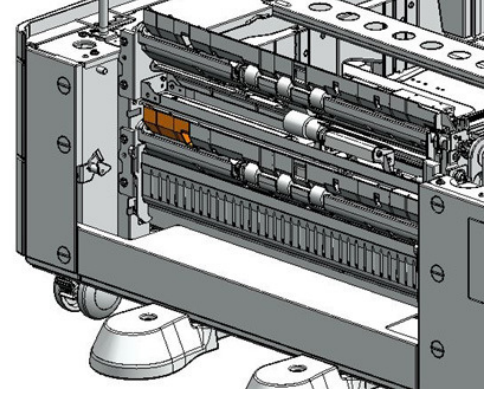

## Technical Bulletin

#### Reissued: 19-Mar-18

Model: Cor-C1.5

Date: 28 -Nov-17 No.: RD284036a

3. Attach the cushion.

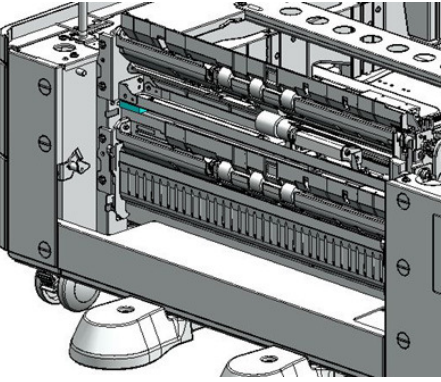

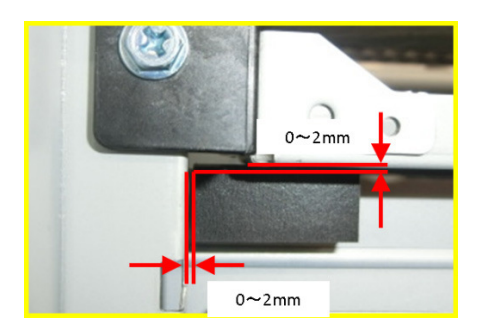

4. Attach the auxiliary guide plate for the lower guide plate (screw x1).

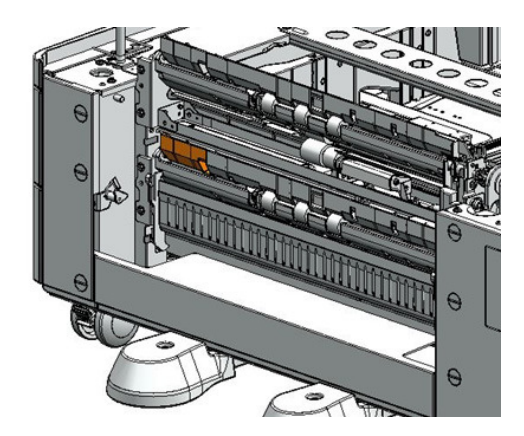

5. Attach the upper guide plate.

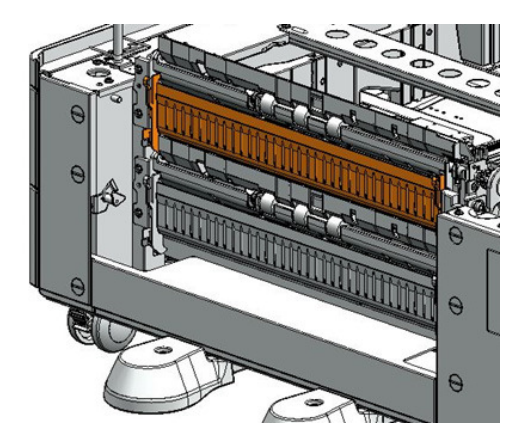

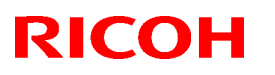

#### Reissued: 19-Mar-18

Model: Cor-C1.5

Date: 28 -Nov-17 No.: RD2

No.: RD284036a

| Old P/N                  | New P/N    | Description                | Q'ty | Int |
|--------------------------|------------|----------------------------|------|-----|
| D6932526 <b>D6932582</b> |            | GUIDE PLATE:SWIVEL:No.3    |      | X/O |
|                          | — D6931257 | CUSHION:GUIDE:SWIVEL:LOWER | 0-1  | -   |
|                          | -          | GUIDE PLATE:SWIVEL:NO.3    | 0-1  | -   |

**Change:** Added cushions and changed the shape of the guide plate. **Reason:** To further strengthen and prevent breaking of the guide plate.

Important: Be sure to attach the above CUSHION when installing the paper guide plates.

#### Procedure for LOWER GUIDE PLATE ASSYS

1. Remove the lower guide plate.

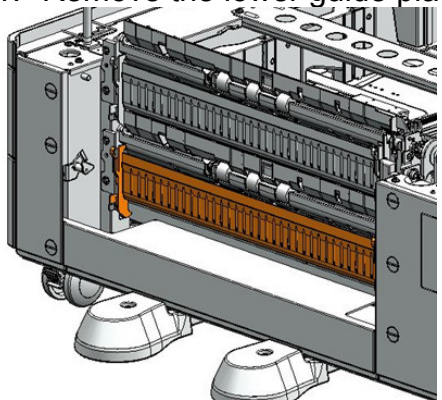

2. Attach the cushion.

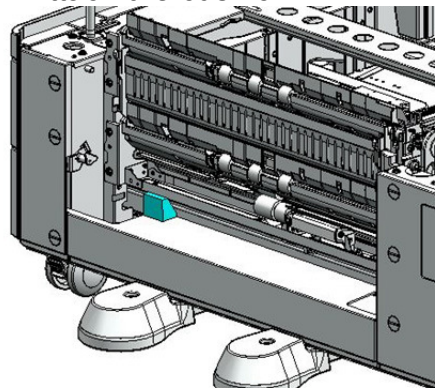

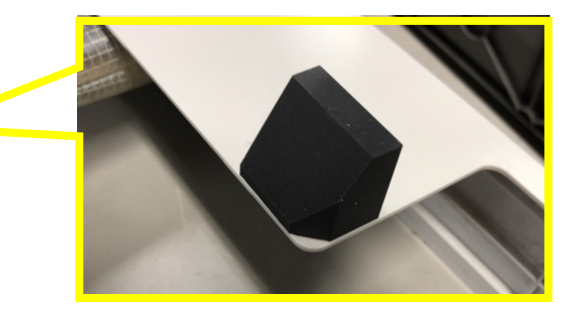

3. Attach the lower guide plate.

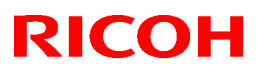

#### Reissued: 19-Mar-18

Model: Cor-C1.5

Date: 28 -Nov-17 No.: RD284036a

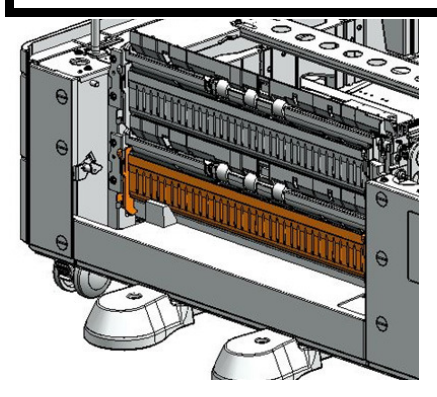

#### Parts catalog correction 3

Affected model: D695 (LCIT: PB3230/PB3170)

| Old P/N                  | New P/N | Description                 | Q'ty | Int |
|--------------------------|---------|-----------------------------|------|-----|
| D6932526 <b>D6952581</b> |         | GUIDE PLATE:SWIVEL:No.3     | 1-0  | X/O |
|                          | -       | STOPPER:GUIDE               | 0-1  | -   |
|                          |         | PLATE:SWIVEL:ASS'Y          |      |     |
|                          |         | GUIDE PLATE:SWIVEL:ADHESION | 0-1  | -   |

**Change:** Added cushions and changed the shape of the guide plate. **Reason:** To further strengthen and prevent breaking of the guide plate.

**Important:** Be sure to attach the above STOPPER, when installing the paper guide plates.

#### **Procedure**

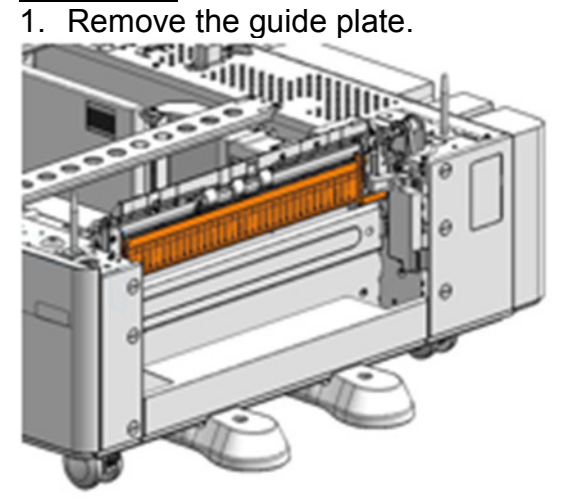

2. Remove the double tape from the guide stopper.

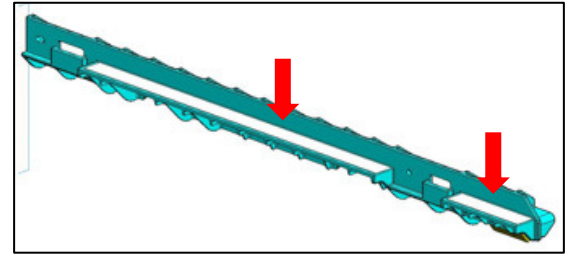

## Technical Bulletin

#### Reissued: 19-Mar-18

| Model: Cor-C1.5 | Date: 28 -Nov-17 | No.: RD284036a |
|-----------------|------------------|----------------|
|-----------------|------------------|----------------|

3. Attach the guide stopper.

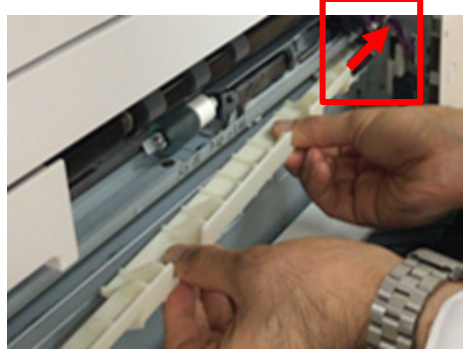

4. Attach the guide stopper.

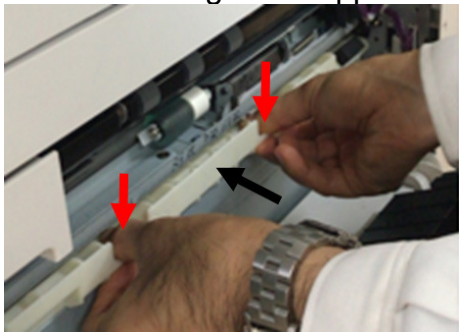

5. Attach the guide plate stopper.

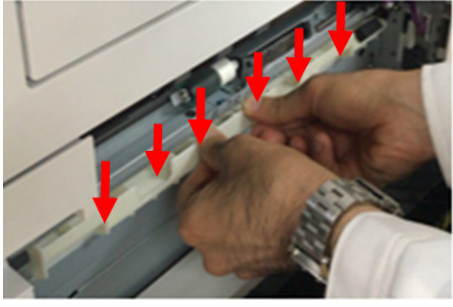

6. Attach the guide stopper plate.

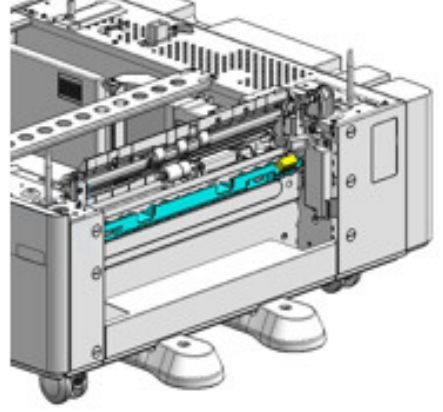

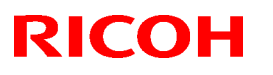

### Reissued: 19-Mar-18

| Model: Cor-C1.5 | Date: 28 -Nov-17 | No.: RD284036a |
|-----------------|------------------|----------------|
|                 |                  |                |

7. Attach the guide plate.

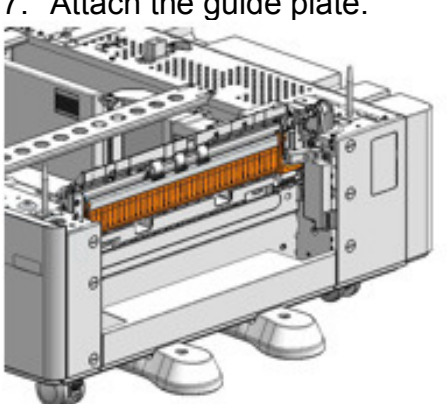

## Technical Bulletin

| Model: Cor-C1.5                                           |                                                                                                    | Date: 30-Nov-17                                    |                           | No.: RD284037 |                                                             |
|-----------------------------------------------------------|----------------------------------------------------------------------------------------------------|----------------------------------------------------|---------------------------|---------------|-------------------------------------------------------------|
| Subject: Toner Call is not sent                           |                                                                                                    |                                                    | Prepared by: Y. Taniguchi |               |                                                             |
| From: 1 <sup>st</sup> FQM Sect, 1 <sup>st</sup> FQM Dept. |                                                                                                    |                                                    |                           |               |                                                             |
| Classification:                                           | <ul> <li>Troubleshooting</li> <li>Mechanical</li> <li>Paper path</li> <li>Product Safety</li> </ul> | ☐ Part info<br>☐ Electric<br>☐ Transm<br>☐ Other ( | ormai<br>al<br>it/rec     | tion Actio    | on required<br>ice manual revision<br>ofit information<br>2 |

### SYMPTOM

The following occur if the toner bottle is replaced at Toner **Near** End:

- The Supply Call for Toner bottle is not sent to the @Remote Center even though SP5-507-080 (Toner Call Trigger) is set to "0: Toner replacement" (default).
- The value of SP8-781-001 (Toner Replacement Counter) does not count up.

**Note:** This does not occur if the bottle is used until Toner End.

### CAUSE

Software Bug in the Engine firmware

### SOLUTION

Update the Engine firmware to the modified version or later.

| Firmware Name | P/N       | Version |
|---------------|-----------|---------|
| Engine        | D2895500E | 1.06:05 |

## Technical Bulletin

| Model: Cor-C1.5 Da                                        |                                                                                                    |                                                                                  | Dat                   | e: 4-Dec-17                    | No.: RD284038                                                           |
|-----------------------------------------------------------|----------------------------------------------------------------------------------------------------|----------------------------------------------------------------------------------|-----------------------|--------------------------------|-------------------------------------------------------------------------|
| Subject: SC992 occurs frequently.                         |                                                                                                    |                                                                                  |                       | Prepared by: Y. Taniguchi      |                                                                         |
| From: 1 <sup>st</sup> FQM Sect, 1 <sup>st</sup> FQM Dept. |                                                                                                    |                                                                                  |                       |                                |                                                                         |
| Classification:                                           | <ul> <li>Troubleshooting</li> <li>Mechanical</li> <li>Paper path</li> <li>Product Safety</li> </ul> | <ul> <li>Part info</li> <li>Electric</li> <li>Transm</li> <li>Other (</li> </ul> | ormat<br>al<br>it/rec | tion A<br>Se<br>eive R<br>) Ti | ction required<br>ervice manual revision<br>etrofit information<br>er 2 |

#### SYMPTOM

SC992 occurs frequently.

Note: SC992 also appears as SC816-98 (logged SC) on the SMC.

### CAUSE

The controller freezes (internal processing cannot continue) if the machine receives a certain type of network data packet from mDNS while in Energy Saver mode.

### SOLUTION

Update the PowerSaving Sys firmware to the modified version or later.

| Firmware Name   | P/N       | Version   |
|-----------------|-----------|-----------|
| PowerSaving Sys | D2895554A | F.L3.06.1 |

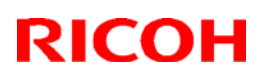

#### Reissued: 7-Jun-18

| Model: Cor-C1.5 | Date: 7-Dec-17 | No.: RD284039a |
|-----------------|----------------|----------------|
|                 |                |                |

#### Reissue

The items in *bold italics* were corrected or added.

| Subject: Informat | ion about PaaS               |               | Prepared | by: Y.Shigenaga         |
|-------------------|------------------------------|---------------|----------|-------------------------|
| From: Tech Supp   | ort Sect., Product Marketing | ) Dept.       |          |                         |
| Classification:   | Troubleshooting              | Part inform   | ation    | Action required         |
|                   | Mechanical                   | Electrical    |          | Service manual revision |
|                   | Paper path                   | 🗌 Transmit/re | eceive   | Retrofit information    |
|                   | Product Safety               | Other (       | )        | Tier 2                  |

**Remarks: This document only applies to China** 

### Summary:

PaaS (Printer as a service) is a system that ensures device uptime is maximized through real time monitoring of machine status and proactively taking care of maintenance requirements.

This document provides information about PaaS.

### Table of contents:

| 1. | PaaS Setup Procedure                          | .1 |
|----|-----------------------------------------------|----|
| 2. | Unregistering PaaS                            | .3 |
| 3. | Changing Registered Device / Controller Board | .4 |
| 4. | Switching Back to Normal Mode                 | .6 |
| 5. | SP Number                                     | .6 |
| 6. | PaaS Execution Return Code                    | .7 |
| 7. | PaaS Error Code List                          | .7 |
| 8. | Technical Tips                                | .9 |

### 1. PaaS Setup Procedure

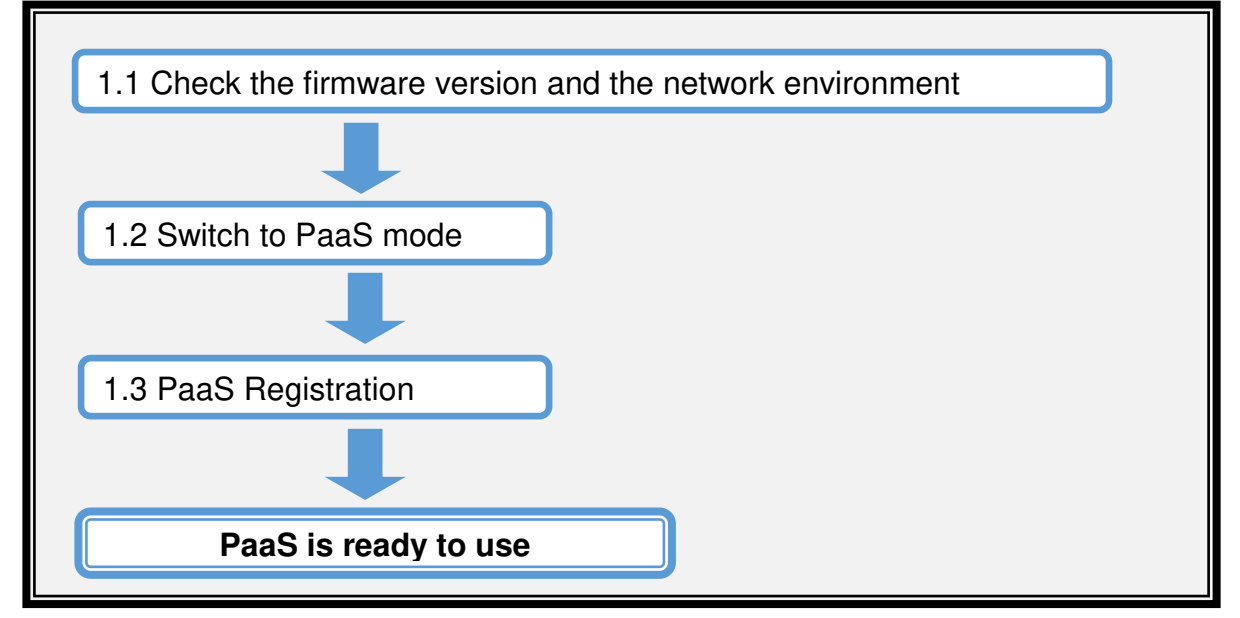

#### Reissued: 7-Jun-18

| Model: Cor-C1.5         Date: 7-Dec-17         No.: RD284039a |
|---------------------------------------------------------------|
|---------------------------------------------------------------|

#### [Preparation]

- The customer Contract ID and the customer authentication key are required for authentication.
- Check that the SP5-816-201 value is "0" to make sure that @Remote is NOT enabled.

### **1.1 Check the Firmware Version and the Network Environment**

1) Update the firmware

| Model    | System/Copy Firmware        |
|----------|-----------------------------|
| Cor-C1.5 | D2895550P ver.1.11 or later |

2) Specify the network settings (IP address, Subnet mask, Gateway, and DNS) in the following menu:

Open User Tools > Machine Features > System Settings > Interface Settings, specify the IP address, Subnet, Gateway, DHCP, and DNS settings according to the customer's network environment.

Note: Make sure the machine's main power is always turned on and connected to the internet during registration.

### 1.2 Switch to PaaS mode

- 1) Enter SP Mode.
- 2) Press [Execute] in SP5-760-002 (Entering PaaS mode) \*1
- 3) Close the dialog and reboot the device.

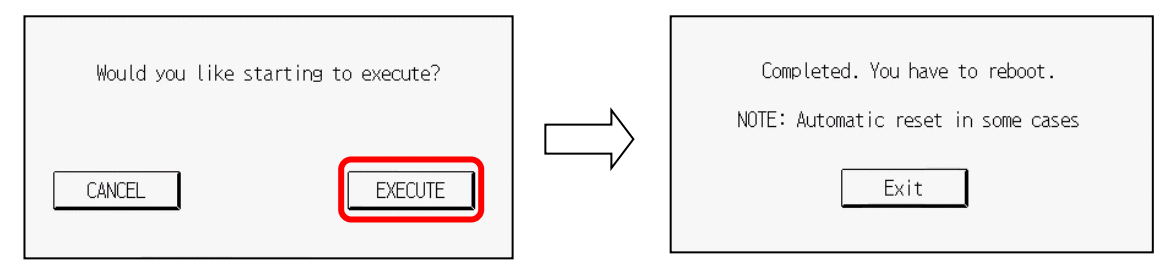

- 4) After rebooting, check the SP5-760-001(PaaS Mode) value is "1" to confirm PaaS mode.
- 5) In SP3-903-005, select the value '1' to increase the number of toner detection levels from three to eleven.
- \*1: When machine is already in PaaS mode or @Remote is running, an "Execution Failed" message is displayed on the operating panel.

#### 1.3 PaaS Registration

#### After PaaS Registration, you cannot switch back to normal mode.

1) Enter SP Mode.

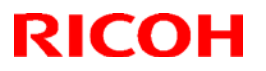

Model: Cor-C1.5

Date: 7-Dec-17 No.

No.: RD284039a

- 2) Specify the following SP proxy server settings:
  - > SP5-760-015 (Use Proxy) 1: Use / 0: Don't use
    - > SP5-760-016 (Proxy Server)
    - > SP5-760-017 (Proxy Port Number)
    - > SP5-760-018 (Proxy User Name)
    - SP5-760-019 (Proxy User Password)
- 3) Input the Contract ID, Authentication Key, Server Name, and Server Port Number in SP5-760-003 to SP5-760-007.

Registration configuration:

| SP No.      | ltem               |                                                                                          |
|-------------|--------------------|------------------------------------------------------------------------------------------|
| SP5-760-003 | Contract ID        | Enter the customer Contract ID.                                                          |
| SP5-760-004 | Authentication Key | Enter the customer Authentication Key.                                                   |
| SP5-760-005 | Server Name        | <i>'rpaasdev.online.tj.cn'</i><br>Don't change the value above.                          |
| SP5-760-006 | Server URL Path    | <pre>'/npb-base-web/API/npb/v1.0/deviceNotification' Don't change the value above.</pre> |
| SP5-760-007 | Server Port Number | 443<br>Don't change the value above.                                                     |

- 4) Press [Execute] in SP5-760-009(Registration)
- 5) Please wait a moment for communication with the server.
- 6) Check the SP5-760-012(Execution Return Code) value is "0" to confirm the success of PaaS setup.

If the value is not "0", please check the result with the SP5-760-013 values in **PaaS** Error Code List.

7) Make sure the SP5-760-008(Registration Status) value is "1" to confirm that PaaS registration is complete.

### 2. Unregistering PaaS

#### [Preparation]

- In order to unregister, it is necessary to follow the cancellation procedure on the PaaS server side in advance
- 1) Enter SP Mode.
- 2) Press [Execute] in SP5-760-010(Unregistration).
- 3) Close the dialog and reboot the device.

| Would you like starting to execute? | Completed. You have to reboot.      |
|-------------------------------------|-------------------------------------|
|                                     | NOTE: Automatic reset in some cases |
|                                     |                                     |

4) Please wait a moment for communication with the server.

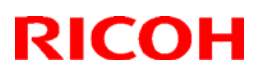

| Model: Cor-C1.5 | Date: 7-Dec-17 | No.: RD284039a |
|-----------------|----------------|----------------|
|                 |                |                |

5) After auto rebooting, make sure the SP5-760-012(Execution Return Code) value is "0" to confirm the success of the PaaS unregistration.

If the value is not "0", please check the result with the SP5-760-013 values in the **PaaS** Error Code List.

6) Make sure the SP5-760-008(Registration Status) value is "0" to confirm that the PaaS unregistration is complete.

### 3. Changing Registered Device / Controller Board

To change the PaaS registered device or if the controller board is replaced, please follow the procedure below on the new device.

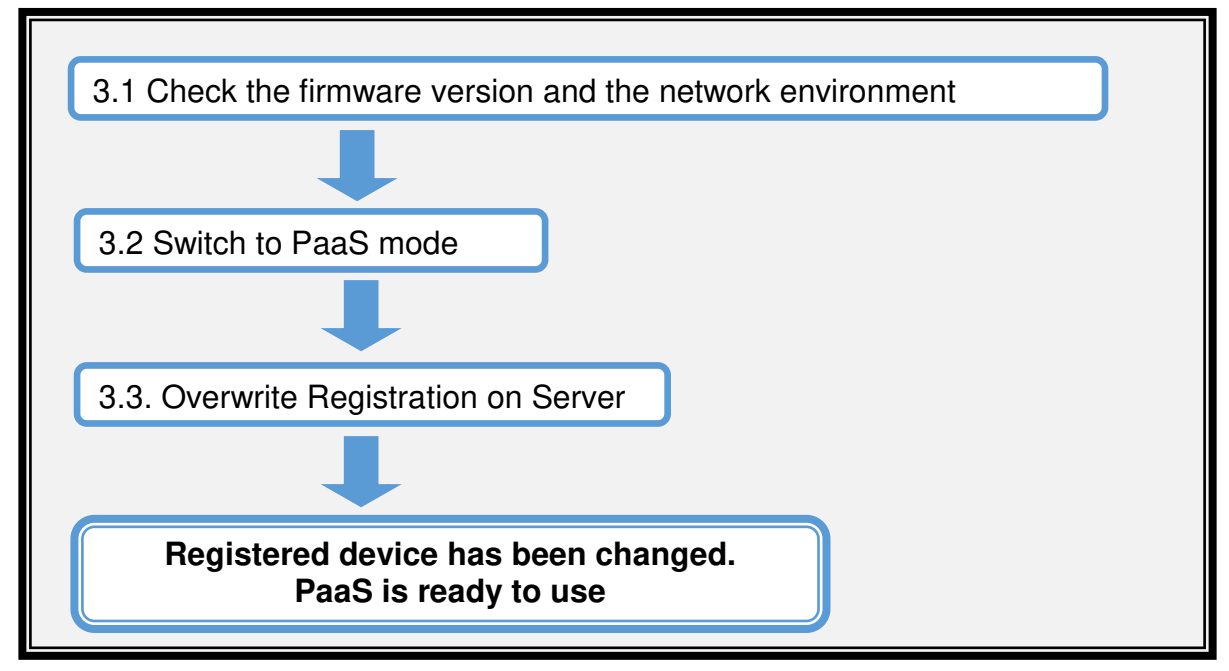

#### [Preparation]

- The customer Contract ID and the customer authentication key are required for authentication.
- Check that the SP5-816-201 value is "0" to make sure that @Remote is NOT enabled.

### 3.1 Check the Firmware Version and the Network Environment

1) Update the firmware

| Model    | System/Copy Firmware        |
|----------|-----------------------------|
| Cor-C1.5 | D2895550P ver.1.11 or later |

2) Specify the network settings (IP address, Subnet mask, Gateway, and DNS) in the following menu:

Open User Tools > Machine Features > System Settings > Interface Settings, specify the IP address, Subnet, Gateway, DHCP, and DNS settings according to the customer's network environment.

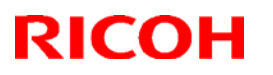

| Model: Cor-C1.5 | Date: 7-Dec-17 | No.: RD284039a |
|-----------------|----------------|----------------|
|-----------------|----------------|----------------|

Note: Make sure the machine's main power is always turned on and connected to the internet during registration.

### 3.2 Switch to PaaS mode

- 1) Enter SP Mode.
- 2) Press [Execute] in SP5-760-002 (Entering PaaS mode)<sup>\*1</sup>
- 3) Close the dialog and reboot the device.

| Would you like starting to execute? | Completed. You have to reboot.      |
|-------------------------------------|-------------------------------------|
| CANCEL                              | NOTE: Automatic reset in some cases |

- 4) After rebooting, check the SP5-760-001(PaaS Mode) value is "1" to confirm PaaS mode.
- 5) In SP3-903-005, select the value '1' to increase the number of toner detection levels from three to eleven.
- \*1: When the machine is already in PaaS mode or @Remote is running, an "Execution Failed" message is displayed on the operating panel.

### 3.3 Overwrite Registration on Server

#### After PaaS Registration, you cannot switch back to normal mode.

- 1) Enter SP Mode.
- 2) Specify the following SP proxy server settings:
  - > SP5-760-015 (Use Proxy) 1: Use / 0: Don't use
    - > SP5-760-016 (Proxy Server)
    - > SP5-760-017 (Proxy Port Number)
    - > SP5-760-018 (Proxy User Name)
  - > SP5-760-019 (Proxy User Password)
- 3) Input the details, such as Contract ID, Authentication Key, Server Name, and Server Port Number in SP5-760-003 to SP5-760-007.

| 0           |                    |                                                                                          |
|-------------|--------------------|------------------------------------------------------------------------------------------|
| SP No.      | Item               |                                                                                          |
| SP5-760-003 | Contract ID        | Enter the customer's Contract ID.                                                        |
| SP5-760-004 | Authentication Key | Enter the customer's Authentication Key.                                                 |
| SP5-760-005 | Server Name        | <i>'rpaasdev.online.tj.cn'</i><br>Don't change the value above.                          |
| SP5-760-006 | Server URL Path    | <pre>'/npb-base-web/API/npb/v1.0/deviceNotification' Don't change the value above.</pre> |
| SP5-760-007 | Server Port Number | 443<br>Don't change the value above.                                                     |

#### Registration configuration:

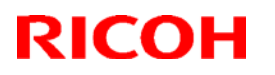

| Model: Cor-C1.5 | Date: 7-Dec-17 | No.: RD284039a |
|-----------------|----------------|----------------|
|-----------------|----------------|----------------|

- 4) Press [Execute] in SP5-760-011(Overwrite Registration on Server).
- 5) Please wait a moment for communication with the server.
- 6) Check the SP5-760-012(Execution Return Code) value is "0" to confirm the success of PaaS setup.

If the value is not "0", please check the result with the SP5-760-013 values in **PaaS** Error Code List.

7 ) Make sure the SP5-760-008(Registration Status) value is "1" to confirm that PaaS registration is complete.

### 4. Switching Back to Normal Mode

- 1) Enter SP Mode.
- 2) Press [Execute] in SP5-760-024(Entering Normal Mode).
- 3) Close the reboot dialog and reboot the device.

| Would you like starting to execute? | Completed. You have to reboot.      |
|-------------------------------------|-------------------------------------|
| CANCEL                              | NOTE: Automatic reset in some cases |

4) After rebooting, check the SP5-760-001(PaaS Mode) value is "0" to confirm that switching to Normal mode is complete.

Note: This function targets the device before registering with PaaS and after unregistering with PaaS. After registering the PaaS device, it cannot be unregistered in SP5-760-024(Enter Normal Mode). It is necessary to unregister through SP5-760-010 (Unregistration).

### 5. SP Number

| SP No.      | Name                |
|-------------|---------------------|
| SP5-760-001 | PaaS Mode           |
| SP5-760-002 | Enter PaaS Mode     |
| SP5-760-003 | Contract ID         |
| SP5-760-004 | Authentication Key  |
| SP5-760-005 | Server Name         |
| SP5-760-006 | Server URL Path     |
| SP5-760-007 | Server Port Number  |
| SP5-760-008 | Registration Status |
| SP5-760-009 | Registration        |

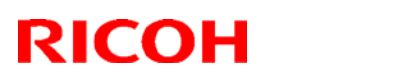

#### Reissued: 7-Jun-18

| Model: Cor-C1.5 D | Date: 7-Dec-17 | No.: RD284039a |
|-------------------|----------------|----------------|
|-------------------|----------------|----------------|

| SP5-760-010 | Unregistration                    |
|-------------|-----------------------------------|
| SP5-760-011 | Overwrite Registration on Server  |
| SP5-760-012 | Execution Return Code             |
| SP5-760-013 | Error Code                        |
| SP5-760-015 | Use Proxy<br>0:Don't use<br>1:Use |
| SP5-760-016 | Proxy Server                      |
| SP5-760-017 | Proxy Port Number                 |
| SP5-760-018 | Proxy User Name                   |
| SP5-760-019 | Proxy User Password               |
| SP5-760-020 | Retry Interval                    |
| SP5-760-021 | Retry Count                       |
| SP5-760-023 | Next Update Time                  |
| SP5-760-024 | Enter Normal Mode                 |
| SP5-711-100 | Session Status Detail             |

### 6. PaaS Execution Return Code

| SP No.      | Value | Description          | Solution / Workaround                                             |
|-------------|-------|----------------------|-------------------------------------------------------------------|
|             | 0     | Initial / Succeeded  | -                                                                 |
|             | 1     | Invalid              | Follow Switch to PaaS mode                                        |
| SP5-760-012 | 2     | Already registered   | -                                                                 |
|             | 3     | Already unregistered | -                                                                 |
|             | 4     | Communication error  | For details, refer to SP5-760-013 in <b>PaaS Error</b> Code List. |
|             | 9     | Running              | Please wait a moment and check the status again.                  |

### 7. PaaS Error Code List

| SP<br>No. | Value   | Description                                                                                          | Solution / Workaround                                                                                                 |
|-----------|---------|----------------------------------------------------------------------------------------------------|----------------------------------------------------------------------------------------------------|
| SP5-      | 760-013 |                                                                                                    |                                                                                                    |
|           | 0       | No error                                                                                             | -                                                                                                    |
|           | 1       | Network information has not been set, or an invalid contract ID and authentication key were entered. | Confirm information such as the Contract ID,<br>Authentication Key, PaaS Server Name, PaaS<br>Server Port Number, etc |

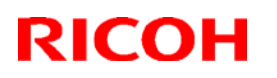

### Reissued: 7-Jun-18

| Model: Cor    | r-C1.5                                        | Date: 7-Dec-17                                                                                                    | No.: RD284039a                  |  |  |
|---------------|-----------------------------------------------|----------------------------------------------------------------------------------------------------|---------------------------------|--|--|
| 2             | DNS server does not resolve the host name.    | Confirm the PaaS Server Name and Proxy<br>Server.<br>Check the firmware version and the network<br>environment.<br>If this does not work, contact the network<br>administrator. |                                 |  |  |
| 3             | PaaS Server is not connected.                 | Confirm the PaaS Server Name/Port Number<br>and Proxy Server/Port Number.<br>If this does not work, contact the network<br>administrator.                                       |                                 |  |  |
| 4             | Proxy is not authenticated                    | Confirm the Proxy User Nam<br>If this does not work, contact<br>administrator.                                                                                                  | ie and Password.<br>the network |  |  |
| 5             | PaaS Server registration error                | Confirm the cause with the F<br>Escalate to the PaaS Server                                                                                                    | 'aaS Server<br>Supplier         |  |  |
| 6             | PaaS Server internal error                    | Retry the procedure.<br>If this does not work, confirm<br>PaaS Server                                                                                                    | the cause with                  |  |  |
| 7             | PaaS Server internal error                    | Confirm the cause with the F                                                                                                    | 'aaS Server                     |  |  |
| 8             | PaaS Server parameter error                   | Confirm the cause with the F                                                                                                    | 'aaS Server                     |  |  |
| 9             | PaaS Server under maintenance                 | Retry the procedure after maintenance has finished.                                                                                                    |                                 |  |  |
| 10            | HTTP communication error (404)                | Review the PaaS Server URL Path.<br>Check PaaS Configuration.                                                                                                    |                                 |  |  |
| 11            | HTTP communication error (500)                | Check the firmware version, the network<br>environment, and the PaaS Configuration.<br>If this does not work, escalate to the PaaS<br>Server Supplier.                          |                                 |  |  |
| <del>12</del> | <del>3G Error</del>                           |                                                                                                    |                                 |  |  |
| 51            | Connection timeout                            | Confirm the network settings such as the IP<br>address.<br>Check the firmware version and the network<br>environment                                                            |                                 |  |  |
| <del>52</del> | <del>3G Error</del>                           |                                                                                                    |                                 |  |  |
| 101           | Unit number error                             | Escalate to the Device Supp                                                                                                    | lier                            |  |  |
| 102           | Device data collection error                  | Escalate to the Device Supp                                                                                                    | lier                            |  |  |
| 103           | PaaS Server response data<br>conversion error | Escalate to the Device Supp                                                                                                    | lier                            |  |  |
| 104           | PaaS Server response error                    | Escalate to the Device Sup                                                                                                    | plier                           |  |  |
| 110           | Invalid HTTP header                           | Escalate to the Device Supp                                                                                                    | lier                            |  |  |
| 111           | Incorrect JSON structure                      | Escalate to the Device Supp                                                                                                    | lier                            |  |  |
| 112           | HTTP communication error (405)                | Escalate to the Device Supp                                                                                                    | lier                            |  |  |
| 113           | HTTP communication error (411)                | Escalate to the Device Supp                                                                                                    | lier                            |  |  |
| 114           | HTTP communication error (413)                | Escalate to the Device Supp                                                                                                    | lier                            |  |  |
| 115           | HTTP communication error (414)                | Escalate to the Device Supp                                                                                                    | lier                            |  |  |
| 116           | HTTP communication error (other)              | Escalate to the Device Sup                                                                                                    | plier                           |  |  |
| 255           | System error                                  | Escalate to the Device Supp                                                                                                    | lier                            |  |  |

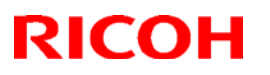

| Model: Cor- | C1.5 | Date: 7-Dec-17 | No.: RD284039a |
|-------------|------|----------------|----------------|
| :           |      |                |                |

### 8. Technical Tips

- If communication fails, the PaaS update process will retry three more times at five second intervals.

- If the PaaS update process fails on three consecutive days, the device will display the banner message.

- If a PaaS communication update error occurs, the device will try to connect to the server to update after being rebooted.

- If the device is rebooted, the banner message will not be displayed. The banner message not being displayed doesn't necessarily mean the communication update was successful.

| Model: Cor-C1.5                                  |                                                                                                    |                          | Date: 8 | -Feb-18                                                  | No.: RD284041 |
|--------------------------------------------------|----------------------------------------------------------------------------------------------------|--------------------------|---------|----------------------------------------------------------|---------------|
| Subject: DO NO                                   | T install Legacy UI firmware v1                                                                                                    | Prepared by: T. Kiyohara |         |                                                          |               |
| From: Field Quality Management Group1, FQM Dept. |                                                                                                    |                          |         |                                                          |               |
| Classification:                                  | m:       Troubleshooting       Part information         Mechanical       Electrical         Paper path       Transmit/receive         Product Safety       Other (Firmewar |                          | e)      | n required<br>ce manual revision<br>fit information<br>2 |               |

### **IMPORTANT Notice about Legacy UI Firmware v1.20**

- DO NOT install the following Legacy UI firmware on machines in the field: Note: These versions are no longer released/available.
- This is because with this version, the following symptoms occur with the Smart Operation Panel when Legacy mode is used.
  - Cannot access user settings.

**RICOH** 

- Legacy application cannot boot-up.
- "Please wait" remains displayed.

<u>Affected models</u>: Met-C2abcdeyz, Met-C2.1abcdeyz, Met-P2, Cor-C1.5, Cor-P1.5, Brz, Ch-C2, Gim-MF1.5, Gr-C2, Gr-C3, Le-C1 and Mt-C6

• To avoid this, install Legacy UI v1.19 or older.

## Technical Bulletin

| Model: Cor-C1.5   |                                                                                                    | -MAR-18                                                                                 | No.: RD284043                             |                                                |                                                          |
|-------------------|----------------------------------------------------------------------------------------------------|-----------------------------------------------------------------------------------------|-------------------------------------------|------------------------------------------------|----------------------------------------------------------|
| ubject: DO NOT    | install cheetah system v1.27                                                                        | Prepared by:                                                                            | T. Kiyohara                               |                                                |                                                          |
| From: Field Quali | ty Management Group1, FQM                                                                           | Dept.                                                                                   |                                           |                                                |                                                          |
| Classification:   | <ul> <li>Troubleshooting</li> <li>Mechanical</li> <li>Paper path</li> <li>Product Safety</li> </ul> | <ul> <li>□ Part inf</li> <li>□ Electric</li> <li>□ Transm</li> <li>⊠ Other (</li> </ul> | ormation<br>al<br>hit/receive<br>Firmewar | □ Action<br>□ Servio<br>□ Retro<br>e) □ Tier 2 | n required<br>ce manual revision<br>fit information<br>2 |

#### **IMPORTANT Notice about Cheetah System Firmware v1.27**

• **DO NOT install** the following Cheetah System firmware on machines in the field. **Note**: These versions are no longer released/available.

| Firmware                               | version | P/N       |
|----------------------------------------|---------|-----------|
| Cheetah System for for USA/Europe/Asia | 1.27    | D2411425D |
| Cheetah System for China               | 1.27    | D2411429D |

#### Affected models:

Ch-C2, Ch-C2Pro, Cor-C1.5, Gr-C3, Met-C2.1abyz, Met-C2.1cde, Met-C2abyz, Met-C2cde

• This is because there is a bug with the operation panel backup feature.

Specifically, the machine enters Energy Saver mode and freezes during the first backup performed (in early morning hours) after the feature is installed.

• To ensure this does not occur, **disable** the operation panel backup feature in the Cheetah SP mode, as shown below.

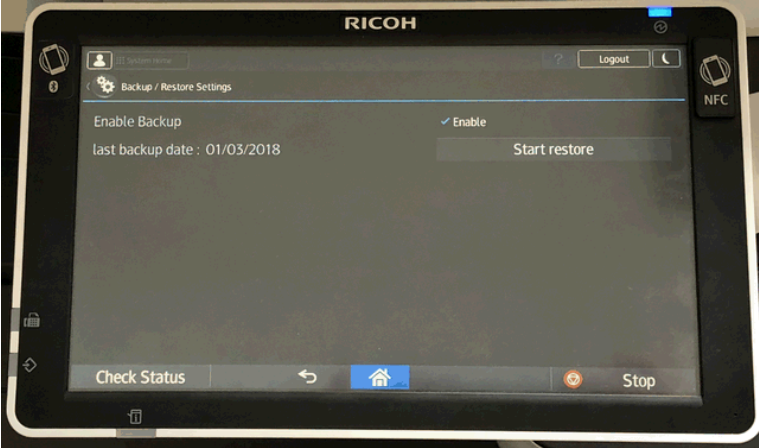

## Technical Bulletin

#### Reissued: 25-Apr-18

Model: Cor-C1.5

Date: 27-Feb-18

No.: RD284042a

#### **RTB Reissue**

The items in *bold italics* were corrected or added.

| Subject: Supplemen condensation heater | tary information on the optiona                                                                     | Prepared by: R.Tsurumi |                   |                                                                                                    |
|----------------------------------------|----------------------------------------------------------------------------------------------------|------------------------|-------------------|----------------------------------------------------------------------------------------------------|
| From: Tech Support                     | Sec. Product Marketing Dept.                                                                        |                        |                   |                                                                                                    |
| Classification:                        | <ul> <li>Troubleshooting</li> <li>Mechanical</li> <li>Paper path</li> <li>Product Safety</li> </ul> | Part informat          | tion<br>eive<br>) | <ul> <li>Action required</li> <li>Service manual revision</li> <li>Retrofit information</li> <li>Tier 2</li> </ul> |

#### Supplementary information for the optional anti-condensation heater.

Anti-condensation heaters are available as service parts for the following components, the same as in the Cor-C1:

- Mainframe tray
- Optional tray
- Drum (PCU)
- Scanner

See the table below for the parts required for installation.

|                                                        | Part description                      | P/N for<br>NA/TWN<br>(110V to<br>130V) | P/N for<br>EU/AP/CHN<br>(220V to<br>240V) | Tray heater (Main unit) | Tray heater (Op tray) | PCU Heater | Scanner Heater | Tray heaters (Main + Op) | Tray heater (main unit)<br>+ PCU heater | Tray heaters (Main + Op)<br>+ PCU heater | Scanner + PCU heater |
|--------------------------------------------------------|---------------------------------------|----------------------------------------|-------------------------------------------|-------------------------|-----------------------|------------|----------------|--------------------------|-----------------------------------------|------------------------------------------|----------------------|
| Heater PCB (Assembly-<br>1)                            | PCB:DHB:DEHUMIDIFIER:<br>ASS'Y        | D2150502                               | D2150502                                  | 1                       | 1                     | 1          | 1              | 1                        | 1                                       | 1                                        | 1                    |
| Tray Heater (main unit)                                | HEAT SINK:<br>HEATER:ASS'Y            | D1862880                               | D1862890                                  | 1                       |                       |            |                | 1                        | 1                                       | 1                                        |                      |
| may neater (main unit)                                 | TAPPING SCREW - M3X8                  | 08025299                               | 08025299                                  | 1                       |                       |            |                | 1                        | 1                                       | 1                                        |                      |
|                                                        | THERMOSTAT:ASS'Y                      | D2027980                               | D2027980                                  |                         |                       | 1          |                |                          | 1                                       | 1                                        | 1                    |
|                                                        | HEATER: OPTION :9W                    | B2291687                               | B2291688                                  |                         |                       | 1          |                |                          | 1                                       | 1                                        | 1                    |
| PCU Heater                                             | SCREW:SMALL ROUND/<br>SPRING:M3X6     | 09573006N                              | 09573006N                                 |                         |                       | 1          |                |                          | 1                                       | 1                                        | 1                    |
|                                                        | DECAL:WARNING (HIGH<br>TEMPERATURE)   | G1281151                               | G1281151                                  |                         |                       | 1          |                |                          | 1                                       | 1                                        | 1                    |
| Scanner Heater<br>(Assembly-2)                         | HEATER: SCANNER:ASS'Y                 | D2380073                               | D2380072                                  |                         |                       |            | 1              |                          |                                         |                                          | 1                    |
| Harness for PCU & Scanner Heater                       | HARNESS: DEHUMIDIFIER:<br>SCANNER:PCU | D2025399                               | D2025399                                  |                         |                       | 1          | 1              |                          | 1                                       | 1                                        | 1                    |
| Tray Heater for Paper<br>Feed Unit<br>PB3220/3210/3250 | HEATER: ASS'Y                         | D6931118                               | D6931127                                  |                         | *1                    |            |                | *1                       |                                         | *1                                       |                      |
| Tray heater for LCIT<br>PB3260                         | HEATER: ASS'Y                         | D6951118                               | D6951127                                  |                         | *1                    |            |                | *1                       |                                         | *1                                       |                      |

Reissued: 25-Apr-18

Model: Cor-C1.5

Date: 27-Feb-18

No.: RD284042a

Assembly-1: The Heater PCB is composed of the following parts:

| Part number | Description                          | Q'ty |
|-------------|--------------------------------------|------|
| D2025185    | PCB:DHB                              | 1    |
| D2025396    | HARNESS:BCU:DEHUMIDIFIER:DC          | 1    |
| D2025397    | HARNESS: POWER SUPPLY UNIT:          | 1    |
|             | DEHUMIDIFIER:AC                      |      |
| D2025398    | HARNESS:DEHUMIDIFIER:PAPER FEED:BANK | 1    |
| 04543006Q   | TAPPING SCREW - M3X6                 | 3    |
| 11050758    | CLAMP:LWSM-0306A                     | 7    |
| 11050763    | CLAMP:LWS-1211A                      | 1    |

Assembly-2: The Scanner Heater is composed of the following parts:

| Part number          | Description                 | Q'ty |
|----------------------|-----------------------------|------|
| D2411775             | COVER:HEATER:SCANNER        | 1    |
| D2411776             | BRACKET:DEHUMIDIFIER:HEATER | 1    |
| AX400239 (EU)        | HEATER:OPTION:230V:9W       | 1    |
| <b>AX400247</b> (NA) | HEATER:120V:9W              | 1    |
| 09544008             | SCREW:M3X5                  | 1    |
| 03530030             | SCREW:M3X3                  | 2    |

IMPORTANT:

- Make sure to install the tray heater with the correct voltage for your country/region.
- If a heater with the wrong voltage is installed, it will overheat and damage the tray and/or cause carbonization (e.g., A 100V heater is installed on a 200V machine), or it will not be able to reduce enough moisture (e.g., A 200V heater is installed on a 100V machine).

### **Technical Bulletin**

#### Reissued: 25-Apr-18

Model: Cor-C1.5

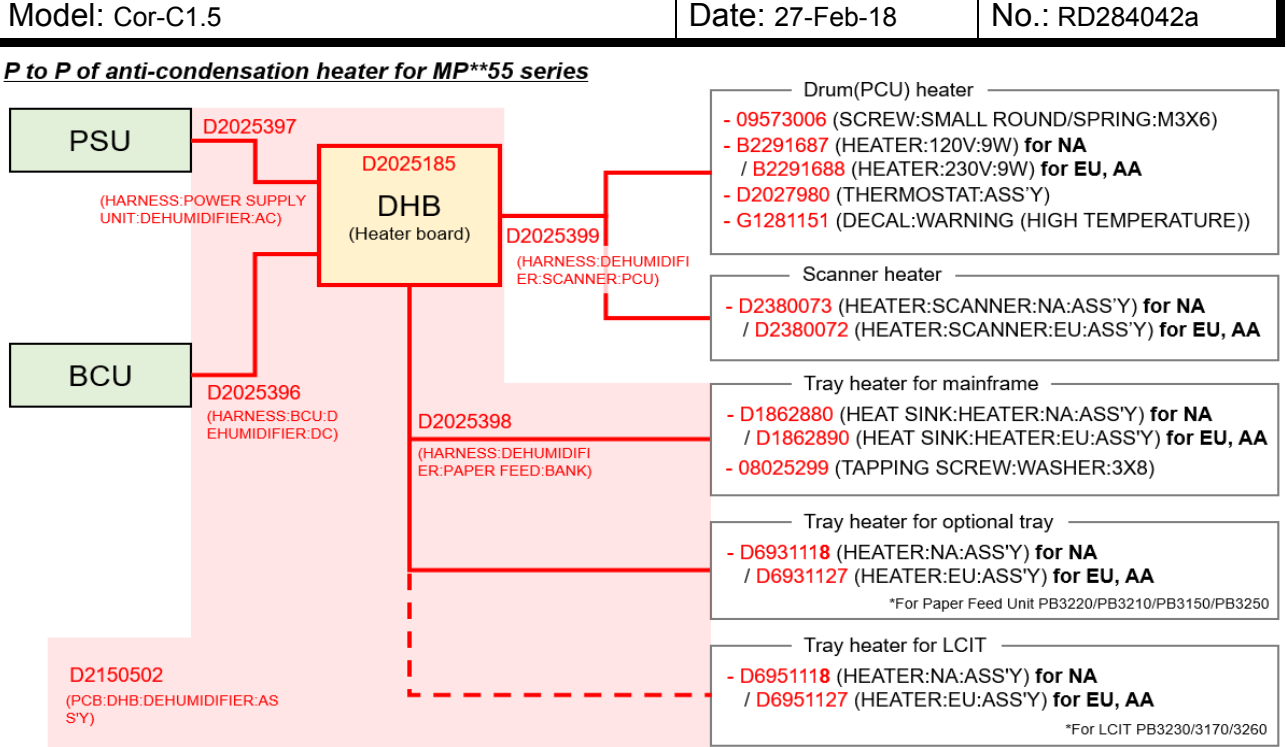

| Model: Cor-C1.5(GSA)                  |                             |               |    | Date: 14-Dec-17 |      |            | No.: RD284040   |
|---------------------------------------|-----------------------------|---------------|----|-----------------|------|------------|-----------------|
| Subject: CC-CERTIFIED IN 2017 Machine |                             |               |    |                 | ared | by: T.Suzu | ıki             |
| From: Technical S                     | Support Sect, Product Marke | ting Dept.    |    |                 |      |            |                 |
| Classification:                       | Troubleshooting             | Part infor    | ma | tion            |      | Action r   | equired         |
|                                       | Mechanical                  | Electrical    |    | 🛛 Service       |      | Service    | manual revision |
|                                       | Paper path                  | 🗌 Transmit/re |    | eive            |      | Retrofit   | information     |
|                                       | Product Safety              | Other (       |    |                 | )    | Tier 2     |                 |

This RTB describes the requirements for installing models in the MP 2555/3055/3555/4055/5055/6055 series (for GSA) as a CC-CERTIFIED MACHINES compliant with IEEE Std 2600.2<sup>TM</sup>-2009

Do the following eleven steps if you want to install the MP 2555/3055/3555/4055/5055/6055 series models (for GSA) as a CC-CERTIFIED MACHINE compliant with IEEE Std 2600.2<sup>™</sup>-2009.

Note: Machines in production are CC-certified beginning in December 2017. Important: If you perform with accessing SP mode, the machine become the different condition as when CC certification was attained.

1. Make sure the customer has received the English language Operating Instructions (O/I) shown in the page 9.

Important:

RICOH

- For installations in the EU market, make sure this is the Ricoh-genuine O/I.
- To ensure that the O/Is are Ricoh-genuine, make sure that the part numbers match those listed in the table on page 9. Also make sure that the contents are Ricoh-genuine and there is no suspicious point. (The P/N are normally printed on the back cover).
- Tell the customer that those manuals evaluated for CC certification are the manuals listed in The list of Operating Instructions (O/I).
- Tell the customer to see the Online Document Set 1 from the following URL: https://support.ricoh.com/services/device/ccmanual/MP2555\_2/en/booklist/int/index\_b ook.htm
- Tell the customer to see the Online Document Set 2 from the following URL: https://support.ricoh.com/services/device/ccmanual/MP2555\_2/en/pdf/ReadThisFirst.h tml
- Tell the customer to see the Online Document Set 3 from the following URL: https://support.ricoh.com/services/device/ccmanual/MP2555\_2/en/pdf/User.html
- Tell the customer to see the Online Document Set 4 from the following URL: https://support.ricoh.com/services/device/ccmanual/MP2555\_2/en/pdf/DriverInstall.ht ml
- Tell the customer to see the Online Document Set 5 from the following URL: https://support.ricoh.com/services/device/ccmanual/MP2555\_2/en/pdf/Oss.html
- Tell the customer to download the Online Document Set 6 (the information about the authentication based on the CC certification system) from the following URL: https://support.ricoh.com/services/device/ccmanual/mp\_2555\_3055\_3555\_4055\_505 5\_6055/en/download\_admin.html

|--|

| Model: Cor-C1.5(GSA) | Date: 14-Dec-17 | No.: RD284040 |
|----------------------|-----------------|---------------|
|                      |                 |               |

https://support.ricoh.com/services/device/ccmanual/mp\_2555\_3055\_3555\_4055\_505 5\_6055/en/download\_user.html

2. Tell the customer to read the "Notes for Administrators: Using This Machine in a Network Environment Compliant with IEEE Std 2600.2<sup>™</sup>-2009".

See the following pages for Step 3 to Step 11.

| RICOH                | <b>RICOH</b> Technical B |                 | PAGE: <b>3/9</b> |
|----------------------|--------------------------|-----------------|------------------|
| Model: Cor-C1.5(GSA) |                          | Date: 14-Dec-17 | No.: RD284040    |

3. Confirm that no suspicious parts or devices are attached to the peripheral.

By comparing the peripheral and the images in "2. Installation" and "Internal Options" in "MP 2555/3055/3555/4055/5055/6055 Machine Code: D284/D285/D286/D287/D288/D289 Field Service Manual", confirm that no suspicious parts or devices are attached to the USB, LAN, and SD Card Slot of the peripheral.

By comparing the ADF and the images in "4. Replacement and Adjustment" and "ADF" in "MP 2555/3055/3555/4055/5055/6055 Machine Code: D284/D285/D286/D287/D288/D289 Field Service Manual", confirm that no suspicious parts or devices are attached to the ADF cable.

4. Install Fax Option Type M29.

By comparing the fax unit and the images in "1. Installation", "Fax Option Type M29 (D3DX-01, -02, -03)", and "Accessory Check" in "FAX Option Type M29 Machine Code: D3DX Field Service Manual", confirm that no suspicious parts or devices are attached to the fax unit.

Install Fax Option Type M29.

For the detailed installation procedure, see "Fax Option Type M29 (D3DX-01, -02, -03)" in "1. Installation", FAX Option Type M29 Machine Code: D3DX Field Service Manual.

- 5. Hide Administrator Password Change Screen If the "Program/Change Administrator" screen is displayed at startup, execute SP5-755-002 (Hide Administrator Password Change Scrn).
- 6. Setting "Smart Operation Panel mode" to "Secure boot" In the SP5-748-101 (Op Type Action Setting), set "bit2: Smart Operation Panel mode" to "1".
- 7. Setting "Access Ctrl:Rest WebService (Lower 4bits)" to "on" In the SP5-848-025 (Access Ctrl:Rest WebService (Lower 4bits)), set bit0 to "1".
- 8. Setting "On Board USB" to "0" In the SP5-985-002 (On Board USB), set "On Board USB" to "0".
- 9. Setting "Auto Update Setting" to "0" In the SP5-886-111 (Auto Update Setting), set "Auto Update Setting" to "0".
- Enabling the Encryption Settings
   Enable the encryption settings described in service manual, and execute
   [Format All Data].
   Hand the customer the printout of the encryption key that is printed when enabling the encryption settings.
- 11. Check firmware versions.

| RICOH |
|-------|
|-------|

| Ге  | chnic | al Bul | lletin |
|-----|-------|--------|--------|
| . U | 0     |        |        |

| Model: Cor-C1.5(GSA) | Date: 14-Dec-17 | No.: RD284040 |
|----------------------|-----------------|---------------|
|----------------------|-----------------|---------------|

If the customer requests exactly the same condition as when CC certification was attained, install the versions shown in the table below. If not, make sure that firmware versions of the machine are the same as or later than the ones in the table.

- If the customer wants to install the machine in the same condition as when CC Certification was first attained, install the exact versions shown in the table below.
- If the customer wants to install the machine as an equivalent of the condition as when

CC certification was first attained, install the versions shown in the table below or later. If you are not sure which of these the customer prefers, confirm this with your Sales department.

| RI | СОН |
|----|-----|
|    |     |

| Model: Cor-C1.5(GSA) | Date: 14-Dec-17 | No.: RD284040 |
|----------------------|-----------------|---------------|
|----------------------|-----------------|---------------|

Firmware versions with which the MP 2555/3055/3555/4055/5055/6055 series models (for GSA) first achieved CC-CERTIFICATION:

# RICOH Model: Cor-C1.5(G

# Technical Bulletin

| Model: Cor-C1.5(GSA)     |                      |            | Dat | te: 14-Dec-17 | No.: RD284040 |
|--------------------------|----------------------|------------|-----|---------------|---------------|
| Firmware Name            | Version <sup>.</sup> | Firmware   |     |               |               |
|                          |                      | Number:    |     |               |               |
| System/Copy              | 1 06                 | D28955501  |     |               |               |
| Network Support          | 16 46                | D2895564F  |     |               |               |
| Web Support              | 1 04                 | D2895560E  |     |               |               |
| Fax                      | 05 00 00             | D2895557E  |     |               |               |
| RemoteFax                | 03 00 00             | D2895558D  |     |               |               |
| Scanner                  | 01.03                | D2895571E  |     |               |               |
| Wehllanl                 | 1 03                 | D2895561C  |     |               |               |
| NetworkDocBox            | 1.00                 | D2895565C  |     |               |               |
| animation                | 1.02                 | D2895562D  |     |               |               |
| Printer                  | 1.02                 | D2895573G  |     |               |               |
| RPCS                     | 3 20 20              | D2895703B  |     |               |               |
| Font EXP                 | 1 00                 | D2035703D  |     |               |               |
| IRIPS Font               | 1.00                 | D2415501   |     |               |               |
|                          | 1.13                 | D2095590D  |     |               |               |
|                          | 1.03                 | D2095500D  |     |               |               |
| PS3                      | 1.04                 | D2095593E  |     |               |               |
| lava VM v12 etd          | 12 50 01             | D2095594D  |     |               |               |
| Data Frase Onb *         | 1 05                 | D26353071  |     |               |               |
|                          | 04 00 00             | D2025244   |     |               |               |
| PowerSaving Svs          | FI3061               | D2895554A  |     |               |               |
| M2a System               | 1 24 1               | D2000004/1 |     |               |               |
| M2a_BI EPlugin           | 2 12 00              | D2411426/  |     |               |               |
| M2a_BluetoothSe          | 1 02                 | D2411465C  |     |               |               |
| M2a_cenf                 | 2 02 00              | D1961430B  |     |               |               |
| M2a HelnService          | 1 00                 | D1301430D  |     |               |               |
| M2a_ICCdDisptch          | 2 12 05              | D2411471   |     |               |               |
| M2a_iWnn                 | 233                  | D1961403   |     |               |               |
| M2a_iWnn_Hang            | 100                  | D1961406   |     |               |               |
| M2a_iWnn_Hans            | 1.0.0                | D1961404   |     |               |               |
| M2a_iWnn_Hant            | 1.0.0                | D1961405   |     |               |               |
| M2a LegacyUI             | 1.0.0                | D2411427S  |     |               |               |
| M2a_MeidaPrtScn          | 1.10                 | D24114270  |     |               |               |
| M2a_NECPlugin            | 2 12 00              | D24114471  |     |               |               |
| M2a_PrinterInfo          | 1 12                 | D2411452   |     |               |               |
| M2a_PrinterS lob         | 1.72                 | D2411436R  |     |               |               |
| M2a ProgramInfo          | 1.70                 | D2411438D  |     |               |               |
| M2a_ORCode_SDC           | 212                  | D2411453E  |     |               |               |
| M2a QuickCdAuth          | 2 12 04              | D24114684  |     |               |               |
| $M2a$ Rem $\Delta eeiet$ | 105                  | D24114704  |     |               |               |
| M2a RemSntSvc            | 101                  | D19614594  |     |               |               |
| M2a SimpleCopy           | 1 19                 | D2411443R  |     |               |               |
| M2a SimpleFAX            | 1 14                 | D2411445P  |     |               |               |
| M2a SimpleScan           | 1 15                 | D2411444R  |     |               |               |

### **Technical Bulletin**

No.: RD284040

| Model: Cor-C1.5(GSA) |                 |             |                     |   | te: 14-Dec-17 |
|----------------------|-----------------|-------------|---------------------|---|---------------|
|                      | Firmware Name:  | Version:    | Firmware<br>Number: |   |               |
|                      | M2a_SmartCopy   | 1.23        | D2411454V           |   |               |
|                      | M2a_SmartFAX    | 1.20        | D2411457R           |   |               |
|                      | M2a_SmartScan   | 1.15        | D2411456R           |   |               |
|                      | M2a_USBCdPlugin | 2.12.00     | D2411459            |   |               |
|                      | M2a_WEcoInfo    | 1.06        | D2411437F           |   |               |
|                      | M2a_WFaxInfo    | 1.03        | D2411435E           |   |               |
|                      | M2a_WLanguage   | 1.06        | D2411431H           |   |               |
|                      | M2a_WStopKey    | 1.01        | D2411436B           |   |               |
|                      | M2a_WTonner     | 1.05        | D2411434G           | ì |               |
|                      | M2a_zoo         | 1.05.01     | D2411467J           |   |               |
|                      | Engine          | 1.05:05     | D2895500D           |   |               |
|                      | ADF             |             |                     |   |               |
|                      | ARDF            | 01.320:03   | D7795300K           |   |               |
|                      | SPDF            | 01.040:06   | D3B05550F           |   |               |
|                      | Platen Cover    | Undisplayed | Undisplayed         |   |               |
|                      |                 |             |                     |   |               |

\* If the Data Erase Onb version is not the same as shown in the table, contact your supervisor. (This version is never upgraded).

Ic Key and Ic Ctlr versions with which the MP 2555/3055/3555/4055/5055/6055 series models (for GSA) first achieved CC-CERTIFICATION:

| Hardware: | Version: |  |  |
|-----------|----------|--|--|
| Ic Ctlr   | 03       |  |  |
| lc Key    | 01020d0c |  |  |

If the Ic Key and Ic Ctlr versions are not the same as shown in the table, contact your supervisor. (This version is never upgraded).

These versions can be confirmed from the operation panel.

MultiLink-Panel

# RICOH Model: Cor-C1.5(0

# **Technical Bulletin**

| Nodel: Cor-C1.5(GS/ | ۹)          |         |                   | Da              | te: 14-Dec-17 | No.: RD284040 |
|---------------------|-------------|---------|-------------------|-----------------|---------------|---------------|
| Firmware Name       | 2.          | Version | Firmware          |                 |               |               |
|                     |             |         | Number            | •               |               |               |
| Firmware            |             | 1 24 1  | D241142           | 5A              |               |               |
| Keymicon            |             | 6 12    | D241142           | 3A              |               |               |
| Application Site    |             | 1 05 01 | D241146           | 7.1             |               |               |
| Bluetooth Authe     | entication  | 2 12 00 | D241146           | 6               |               |               |
| Pluain              |             | 2.12.00 | 2                 | •               |               |               |
| BluetoothServic     | e           | 1.02    | D241146           | 5C              |               |               |
| Change Langs.       | Widget      | 1.06    | D241143           | 1H              |               |               |
| Copy                |             | 1.23    | D241145           | 4V              |               |               |
| CSPF                |             | 2.02.00 | D196143           | 0B              |               |               |
| Eco-friendly Wi     | daet        | 1.06    | D241143           | 7F              |               |               |
| Fax                 | 5           | 1.20    | D241145           | 7R              |               |               |
| Fax RX File Wi      | dget        | 1.03    | D241143           | 5E              |               |               |
| ICCardDispatch      | ner         | 2.12.05 | D241145           | 0B              |               |               |
| iWnn IME            |             | 2.3.3   | D196140           | 3               |               |               |
| iWnn IME            |             | 1.0.0   | D196140           | 4               |               |               |
| Chinese(Simpli      | fied) Pack  |         |                   |                 |               |               |
| iWnn IME            | •           | 1.0.0   | D196140           | 5               |               |               |
| Chinese(Traditi     | onal) Pack  |         |                   |                 |               |               |
| iWnn IME Korea      | an Pack     | 1.0.0   | D196140           | 6               |               |               |
| LegacyUI type-      | 1           | 1.16    | D241142           | 7S              |               |               |
| LegacyUIData        |             | 1.02    | D289556           | 2D              |               |               |
| Print/Scan(Men      | nory        | 1.18    | D241144           | 7R              |               |               |
| Storage Device      | )           |         |                   |                 |               |               |
| Printer             |             | 1.12    | D241145           | 8N              |               |               |
| ProgramInfoSe       | rvice       | 1.18    | D241143           | 8D              |               |               |
| Proximity Card      | Reader      | 2.12.00 | D241145           | 9               |               |               |
| Support Plugin      |             |         |                   |                 |               |               |
| Quick Card Aut      | hentication | 2.12.04 | D241146           | 8A              |               |               |
| Config.             |             | 4.40    | <b>DO</b> 4 4 4 4 |                 |               |               |
|                     |             | 1.19    | D241144           | <u>3R</u>       |               |               |
|                     |             | 1.14    | D241144           | <u>5P</u>       |               |               |
| QUICK Print Rele    | ease        | 1.73    | D241144           | 6P              |               |               |
| Quick Scanner       | 1.0         | 1.15    | D241144           | 4R              |               |               |
| RemoteConnec        | t Support   | 1.0.5   | D241147           | 0A              |               |               |
| RemoteSuppor        | Service     | 1.0.1   | D196145           | 9A              |               |               |
| Scanner             |             | 1.15    | D241145           | <u>6R</u>       |               |               |
| Smart Device C      |             | 2.1.2   | D241145           | <u>პ</u> ⊢<br>ი |               |               |
| Standard IC Ca      | ra Piugin   | 2.12.00 | D241145           |                 |               |               |
| Stop widget         | levet       | 1.01    | D241143           | <u>оВ</u>       |               |               |
| Supply Into Wic     | iget        | 1.05    | D241143           | 4G              |               |               |
| Support Setting     | S           | 1.00    | D241147           | 1               |               |               |

| RICOH                | Technical B | Technical Bulletin |               |
|----------------------|-------------|--------------------|---------------|
| Model: Cor-C1.5(GSA) |             | Date: 14-Dec-17    | No.: RD284040 |

The list of Operating Instructions (O/I)

<For GSA\*>

\*GSA: General Services Administration.

Paper Documents

- D219-7456 For Users of This Product
- D219-7459 Notes to Users in the United States of America
- D219-7462 Note to users in Canada
- D241-7086 Notes for Users
- D241-7239 SOFTWARE LICENSE AGREEMENT
- D244-7010 Start Guide
- D244-7051 Notes for Using This Machine Safely
- D256-8997 Note to users

Online Document Set 1

- D284-7052 About This Machine
- D284-7053 Copy/ Document Server
- D284-7054 Fax
- D284-7055 Print
- D284-7056 Scan
- D284-7057 Troubleshooting
- D284-7058 Connecting the Machine/ System Settings
- D284-7059 Security Guide
- D284-7060 PostScript 3

Online Document Set 2

D284-7453 Read This First

Online Document Set 3

D284-7454 User Guide

Online Document Set 4

D284-7050 Operating Instructions
 Driver Installation Guide

Online Document Set 5

D284-7452 About Open Source Software License

#### Online Document Set 6

- D146-7587 Notes on Security Functions
- D284-7450 Notes for Administrators: Using This Machine in a Network Environment Compliant with IEEE Std 2600.2<sup>™</sup>-2009

## Technical Bulletin

| Model: Cor-C1.5                                                                        |                                                                                                    |                                                                                          | Date: 24-A            | pr-18         | No.: RD284044                            |
|----------------------------------------------------------------------------------------|----------------------------------------------------------------------------------------------------|------------------------------------------------------------------------------------------|-----------------------|---------------|------------------------------------------|
| Subject: Manual correction - Caution note on NVRAM on the controller board replacement |                                                                                                    |                                                                                          | Prepare               | d by: T. Kiyo | ohara                                    |
| From: Field Quality                                                                    | / Management Group1, FQN                                                                                    | I Dept.                                                                                  |                       |               |                                          |
| Classification:                                                                        | <ul> <li>☐ Troubleshooting</li> <li>☐ Mechanical</li> <li>☐ Paper path</li> <li>☑ Product Safety</li> </ul> | <ul> <li>Part inform</li> <li>Electrical</li> <li>Transmit/r</li> <li>Other (</li> </ul> | nation<br>eceive<br>) | Action re     | equired<br>manual revision<br>nformation |

Please add the following caution note in the field service manual in section: Replacement and Adjustment > Electrical Components > Controller Board>Replacing the NVRAMs on the Controller Board

#### **CAUTION**:

 Referring to the following procedure, be sure that there are no mistakes in the mounting position and orientation of the NVRAMs. Incorrect installation of the NVRAM will damage both the controller board and NVRAM.

Make sure to attach the NVRAM in the <u>CORRECT ORIENTATION</u>, boxed in blue below. As shown here, the cutout in the NVRAM should be facing <u>UP</u>.

If you attach the NVRAM in the reverse orientation, a short will occur and may (in the worst) melt the NVRAM.

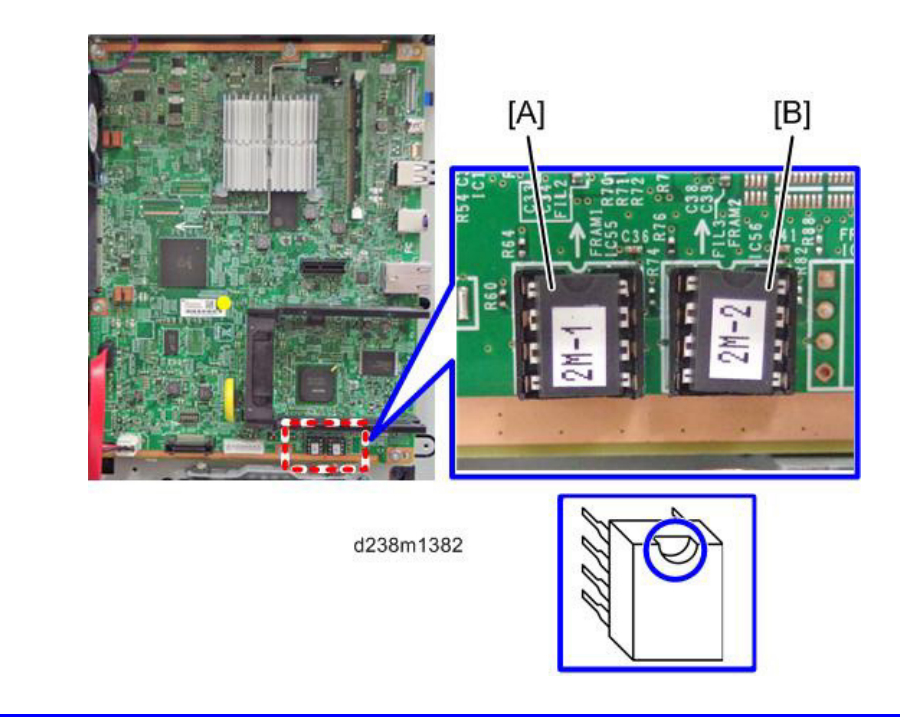

## Technical Bulletin

**PAGE: 1/1** 

| Model: Cor-C1.5c, Cor-C1.5d, Cor-C1.5e Dat         |                                 |              | te: 7-Aug-18               |                           | No.: RD284045           |  |
|----------------------------------------------------|---------------------------------|--------------|----------------------------|---------------------------|-------------------------|--|
| Subject: Point to Point correction                 |                                 |              | Prepared by: Takahiro Tada |                           |                         |  |
| From: 1st Tech. Support Sec. Service Support Dept. |                                 |              |                            |                           |                         |  |
| Classification:                                    | Troubleshooting Z Part informat |              | tion                       | Action                    | required                |  |
|                                                    | Mechanical                      | I Electrical |                            |                           | 🗌 Service manual revisi |  |
|                                                    | Paper path Transmit/reco        |              | eive                       | eive Retrofit information |                         |  |
|                                                    | Product Safety                  | Other (      |                            | )                         | Tier 2                  |  |

### **Point to Point Revision**

The part number (D2865323) of the harness that runs from the PSU to the IPU and BCU is incorrect. The correct part number is D2865322.

The incorrect part number in Point to Point is referred to in the figure below.

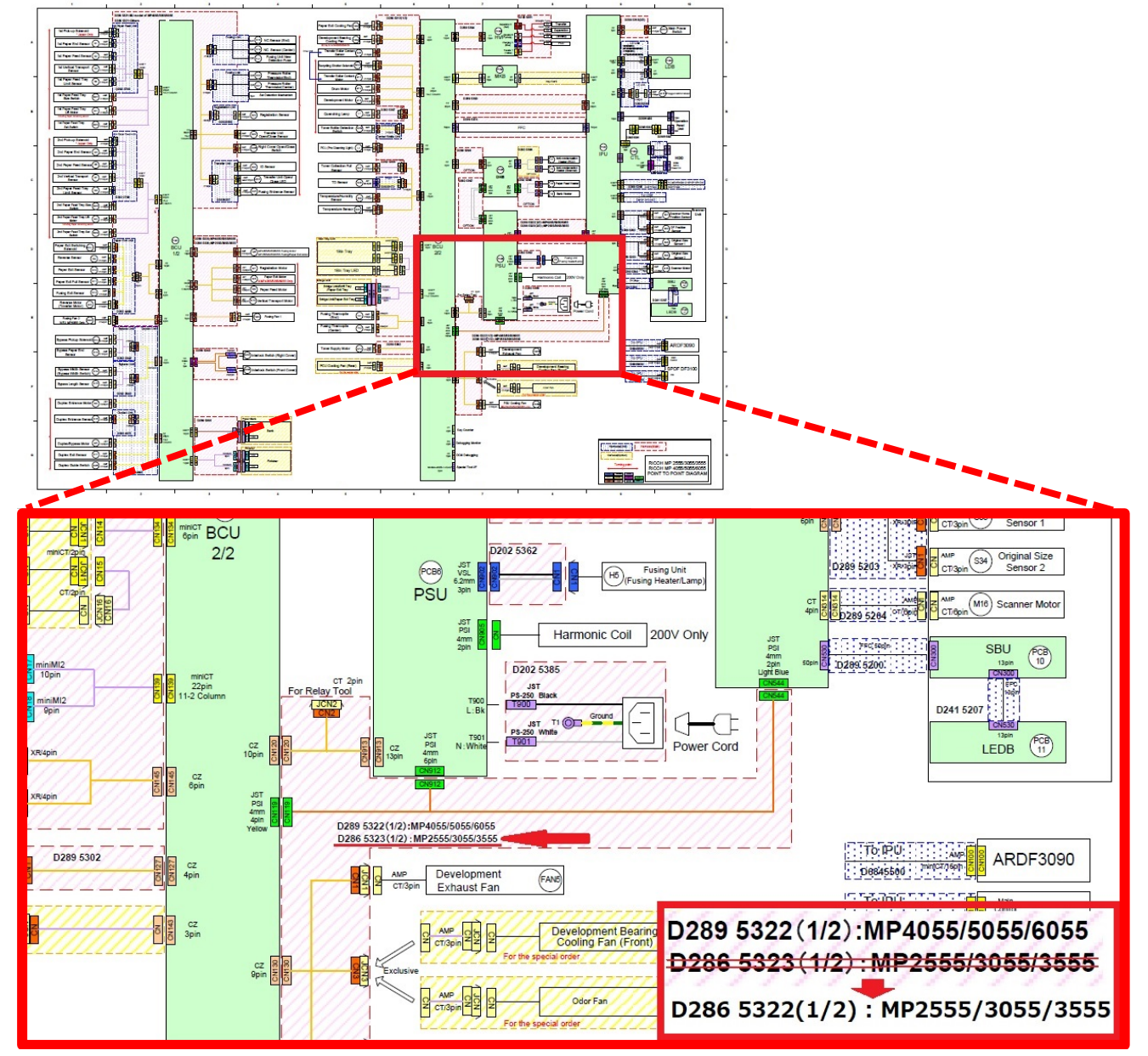
# Technical Bulletin

| Model: Met-C2abcdeyz/ C2.1abcdeyz/Cor-C1.5 Date: 9-                                       |                                                                                                    |                                                                                                    |  | -Nov-18                                        | No.: RD239088                                            |
|-------------------------------------------------------------------------------------------|----------------------------------------------------------------------------------------------------|----------------------------------------------------------------------------------------------------|--|------------------------------------------------|----------------------------------------------------------|
| Subject: DO NOT install System Copy v1.28 (Met-C2), v1.14 (Met-C2.1) and v1.16 (Cor-C1.5) |                                                                                                    |                                                                                                    |  | Prepared by: T. Kiyohara                       |                                                          |
| From: Field Quality Management Group1, FQM Dept.                                          |                                                                                                    |                                                                                                    |  |                                                |                                                          |
| Classification:                                                                           | <ul> <li>Troubleshooting</li> <li>Mechanical</li> <li>Paper path</li> <li>Product Safety</li> </ul> | <ul> <li>Part information</li> <li>Electrical</li> <li>Transmit/receive</li> <li>Other (Firmeware)</li> </ul> |  | ☐ Action<br>☐ Servio<br>☐ Retro<br>e) ⊠ Tier 2 | n required<br>ce manual revision<br>fit information<br>? |

### IMPORTANT Notice about "System/Copy" Firmware

### v1.28 (Met-C2), v1.14 (Met-C2.1),v1.16 (Cor-C1.5)

• **DO NOT install** the following "System/Copy" firmware on machines in the field. **Note**: These versions are no longer released/available.

| Model         | Firmware    | version | P/N       |
|---------------|-------------|---------|-----------|
| Met-C2 abyz   | System/Copy | 1.28    | D2395535K |
| Met-C2 cde    | System/Copy | 1.28    | D2395535K |
| Met-c2.1 abyz | System/Copy | 1.14    | D0AD5550N |
| Met-C2.1cde   | System/Copy | 1.14    | D0AD5550N |
| Cor-C1.5      | System/Copy | 1.16    | D2895550V |

### Affected models:

MET-C2abcdeyz (D238/D239/D240/D241/D242/D243/D244) Met-C2.1abcdeyz (D0AC/D0AD/D0AE/D0AF/D0AG/D0AH/D0AJ) Cor-C1.5(D285/D286/D287/D288/D289/D290/D291/D292/D293/D294)

- Symptom: SC 899 occurs when the daily device information notice by @remote, and the device automatically reboots. (The customer needs to press "execute" button before automatic reboot)
   Note: SC899 occurred every 19 days after the version update.
- This occurs because the memory full occur by the daily device information.

• Solution: To avoid this, install System/copy firmware to the below version.

**PAGE: 2/2** 

Model: Met-C2abcdeyz/ C2.1abcdeyz/Cor-C1.5 Date: 9-Nov-18 No.

No.: RD239088

| Model         | Firmware    | version | P/N       |
|---------------|-------------|---------|-----------|
| Met-C2 abyz   | System/Copy | 1.29    | D2395535L |
| Met-C2 cde    | System/Copy | 1.29    | D2395535L |
| Met-c2.1 abyz | System/Copy | 1.15    | D0AD5550P |
| Met-C2.1cde   | System/Copy | 1.15    | D0AD5550P |
| Cor-C1.5      | System/Copy | 1.17.1  | D2895550W |

#### • Occurrence number of SC899 occurrence (in Japanese domestic market)

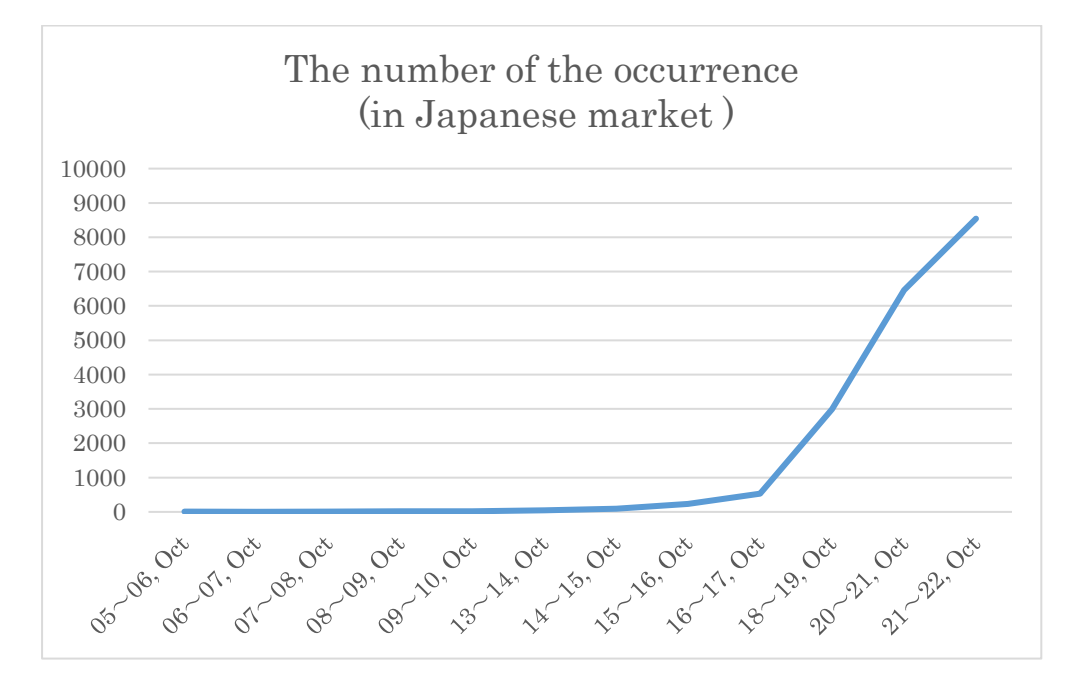

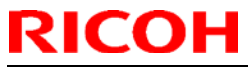

| Model: Cor-C1.5 Dat                                               |                                                                                                    |                                 | e: 21-Nov-           | 18                       | No.: RD284046               |                                                     |
|-------------------------------------------------------------------|----------------------------------------------------------------------------------------------------|---------------------------------|----------------------|--------------------------|-----------------------------|-----------------------------------------------------|
| Subject: SC899/ SC991 autoreboot for @Remote<br>connected machine |                                                                                                    |                                 |                      | Prepared by: K. Yamamoto |                             |                                                     |
| From: 1 <sup>st</sup> FQM Se                                      | ct, 1 <sup>st</sup> FQM Dept.                                                                       |                                 |                      |                          |                             |                                                     |
| Classification:                                                   | <ul> <li>Troubleshooting</li> <li>Mechanical</li> <li>Paper path</li> <li>Product Safety</li> </ul> | Part info<br>Electric<br>Transm | orma<br>al<br>it/rec | tion<br>eive<br>)        | Action Servic Retrof Tier 2 | n required<br>se manual revision<br>fit information |

### SYMPTOM

SC 899 occurs when the daily device information notice by @remote, and the device automatically reboots. (The customer needs to press "execute" button before automatic reboot)

Note: SC899 occurred every 19 days after the version update

### CAUSE

Software Bug in the System/Copy (D2895550V) ver1.16

The memory full occur by the daily device information of @Remote

### SOLUTION

Update the System/Copy to the modified version or later.

| Firmware Name | P/N       | Version |
|---------------|-----------|---------|
| System/Copy   | D2895550W | 1.17.1  |

| PAGE: | 1/2 |
|-------|-----|
|-------|-----|

| Model: Cor-C1.5 Date: 7- |                                                                                                    |                                  | -Jan-19                                   | No.: RD284047 |                                                          |
|--------------------------|----------------------------------------------------------------------------------------------------|----------------------------------|-------------------------------------------|---------------|----------------------------------------------------------|
| subject: DO NOT          | install Legacy UI v1.23                                                                             |                                  |                                           | Prepared by:  | T. Kiyohara                                              |
| From: Field Quali        | ty Management Group1, FQM                                                                           | Dept.                            |                                           |               |                                                          |
| Classification:          | <ul> <li>Troubleshooting</li> <li>Mechanical</li> <li>Paper path</li> <li>Product Safety</li> </ul> | Part inf Electric Transm Other ( | ormation<br>al<br>iit/receive<br>Firmewar | e)            | n required<br>ce manual revision<br>fit information<br>2 |

### **IMPORTANT Notice about Legacy UI v1.23**

• **DO NOT install** the following Legacy UI firmware on machines in the field.

Note: These versions are no longer released/available.

| Firmware  | version | P/N              |
|-----------|---------|------------------|
| Legacy UI | 1.23    | D2411439_for EDC |

#### Affected models:

Brz-MF1/Ch-C2/Ch-C2Pro/Cor-C1.5/Cor-P1.5/Gim-MF1.5dM/Gr-C2\_ch/Gri-C3/Lef-C1b/MT-C6/Met-C2.1abyz/Met-C2.1cde/Met-C2abyz/Met-C2cde/Met-P2(EXP)

• This is because there is a bug with the operation panel feature.

#### Specifically:

With firmware combination **#3** below, the Home button is not displayed, making it impossible to switch between applications.

| 12 JE-            | スキャナー        | ログイン                 | 中:[違田 暦13999] |          |             |     |
|-------------------|--------------|----------------------|---------------|----------|-------------|-----|
| マスキャラ             | たった          | 又書簡積                 | 的結果/中止        | 10021012 | Ut          | ミット |
| 76.55             | 原稿をセットし、宛先を  | 9 第六回第一<br>諸定してください。 | フレビュー         | 0100%    | 1           | 2   |
| 300фi<br>自動検知     | メール フォルタ     | a-/                  | V-LARE .      | 6        | 4           | 5   |
| 読み取り条件            | 日時間日間        |                      | 宛             | 大豆約<br>  | 7           | 8   |
|                   | 常用あか         | さたなは                 | 3 0 5         | b 100留え  | J*          | 0   |
| 片面原稿 12 原稿送り 1000 | 建田 哲 faiM    |                      |               |          | C           |     |
| 77位形式/77位名        |              |                      |               |          | Contraction |     |
| 蓄積文書指定            | 本文。月         | キ 名 セキュリティー          | 送信者           | 受信证部     |             |     |
| プログラムの呼び出         | し/登録/変更 □    | 割り込みコピー              |               | 前単画面     |             | 1   |
| 状態確認              | and the same | 5                    | =             | θ        | 0           | ストの |

| Model: Cor-C1.5 |               | Date: 7-Jan-19 | No.: RD284047 |      |
|-----------------|---------------|----------------|---------------|------|
| Comb.           | CheetahSystem | LegacyUI       | Result        |      |
| 1               | 1.30 or older | 1.22 or older  | Good          |      |
| 2               | 1.31 or newer | 1.22 or older  | Good          |      |
| 3               | 1.30 or older | 1.23 or newer  | Problem oc    | curs |
| 4               | 1.31or newer  | 1.23 or newer  | Good          |      |

• To ensure this does not occur, **downgrade** the Legacy UI to ver. **1.22.** Update the Cheetah System to 1.31 or newer.

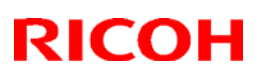

#### Reissued: 4-Apr-19

Model: Cor-C1.5cdefgh

Date: 11-Mar-19

No.: RD284048a

#### **RTB Reissue**

The items in *bold italics* were corrected or added.

| Subject: Jam 63 (SPDF DF3120/ 3100/3080)               |                                                                                                    |                                             | Prepared by: T.Kiyohara |                                                                                                    |  |
|--------------------------------------------------------|----------------------------------------------------------------------------------------------------|---------------------------------------------|-------------------------|----------------------------------------------------------------------------------------------------|--|
| From: MFP section, OPOS Product Quality managemt Dept. |                                                                                                    |                                             |                         |                                                                                                    |  |
| Classification:                                        | <ul> <li>Troubleshooting</li> <li>Mechanical</li> <li>Paper path</li> <li>Product Safety</li> </ul> | Part informat<br>Electrical<br>Transmit/rec | tion<br>eive<br>)       | <ul> <li>Action required</li> <li>Service manual revision</li> <li>Retrofit information</li> <li>Tier 2</li> </ul> |  |

#### SYMPTOM

A paper non-feed (multi-feed and/or Jam 63) occurs.

#### Affected models:

MET-C2.1abcdeyz (D0AC/D0AD/D0AE/D0AF/D0AG/D0AH/D0AJ)

MET-C2abcdeyz (D238/D239/D240/D241/D242/D243/D244)

COR-C1.5cdefgh (D284/D285/D286/D287/D288/D289)

### CAUSE

Paper dust and toner attaches to the reverse roller. If the attraction strength between sheets of paper is too large, the ability of the paper to separate is decreased.

### SOLUTION

#### If the symptom occurs, do the following:

- 1. Update the SPDF firmware to the following version.
  - **Note:** This will suppress the slight rotation of the reverse roller that is generated when the paper feed motor is stopped.

| No | Model       | Firmware                      | P/N       |
|----|-------------|-------------------------------|-----------|
| 1  | SPDF DF3100 | ADF_SINAI-E Ver.01.050:061.34 | D3B05550G |

2. If this does not solve the issue, replace the separation pad with the following one, which has been customized specifically for this symptom.

See PROCEDURE below.

<u>IMPORTANT</u>: Only install this part if the firmware upgrade does not work. This is because there are side effects with this part (explained below).

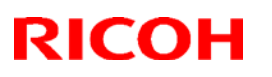

### Reissued: 4-Apr-19

| Model: Cor-C1.5cdefgh | Date: 11-Mar-19 | No.: RD284048a |
|-----------------------|-----------------|----------------|
|-----------------------|-----------------|----------------|

2.

| No | Part Name                | P/N | QTY |
|----|--------------------------|-----|-----|
| 1  | PAD:SEPARATION:ASSIST +3 | TBD | 1   |

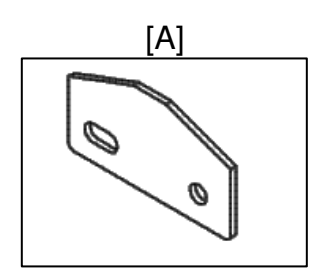

# Technical Bulletin

### Reissued: 4-Apr-19

Model: Cor-C1.5cdefgh

Date: 11-Mar-19

No.: RD284048a

### PROCEDURE

1. Remove the separate unit.

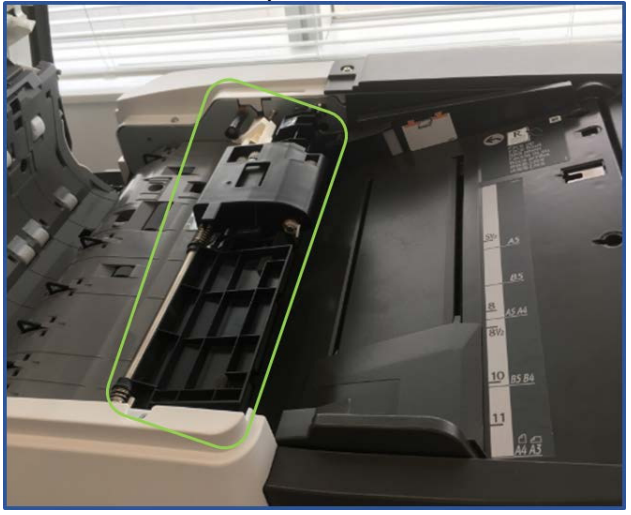

2. Remove the cover and reverse roller.

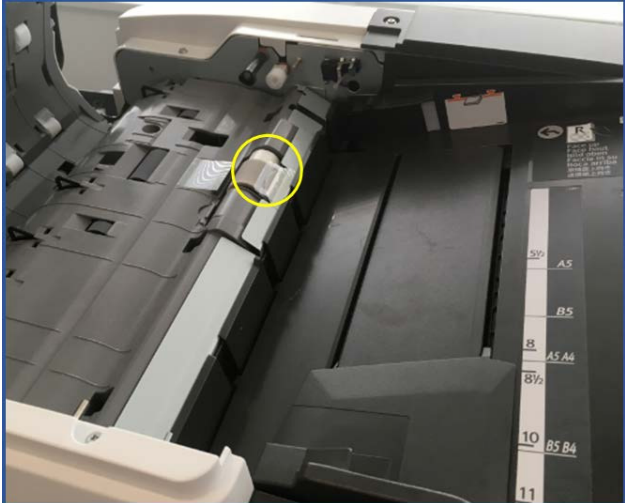

3. Remove the paper feed guide plate.

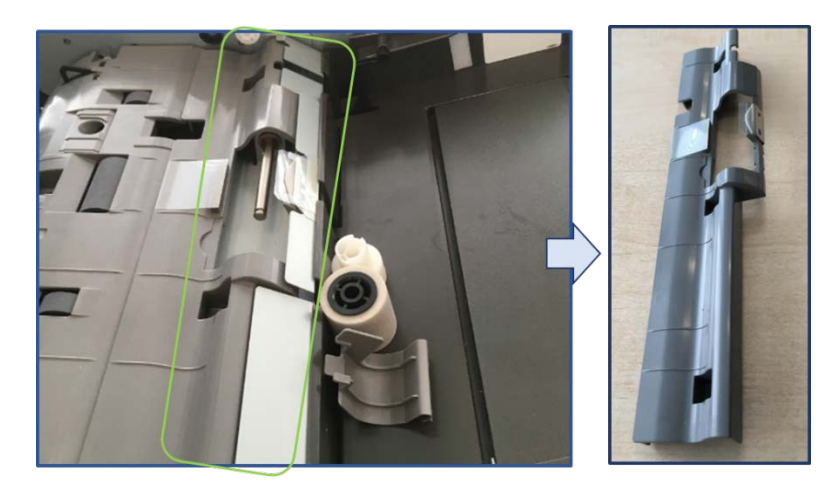

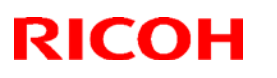

Reissued: 4-Apr-19

| Model: Cor-C1.5cdefgh | Date: 11-Mar-19 | No.: RD284048a |
|-----------------------|-----------------|----------------|

4. Remove the separation pad cover.

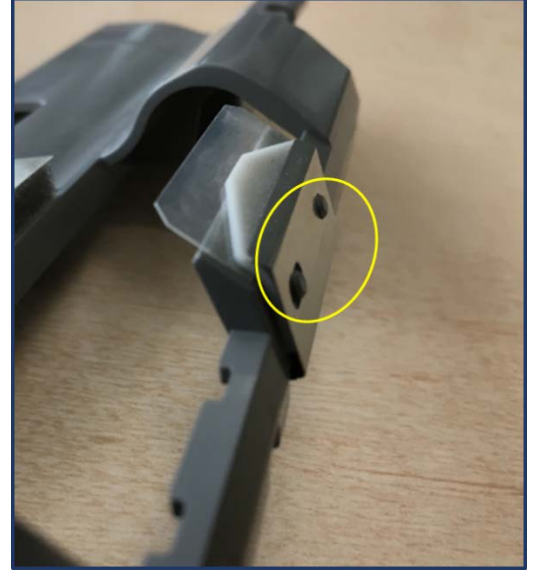

5. <u>Replace the separation pad.</u>

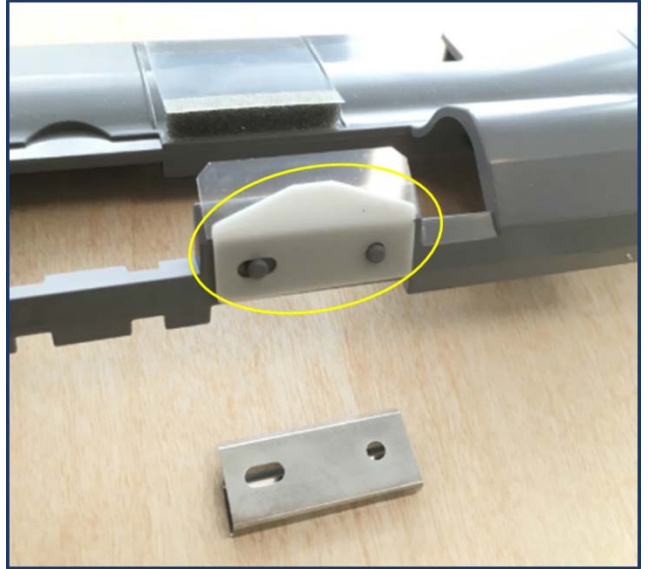

| Model: Cor-C1.5 Date: 23-Apr-19                                  |                                                                                                    |                                                                                                    |                   |  | No.: RD284049                                                                   |  |
|------------------------------------------------------------------|----------------------------------------------------------------------------------------------------|----------------------------------------------------------------------------------------------------|-------------------|--|---------------------------------------------------------------------------------|--|
| Subject: Temp firmware that added immediate notification to PaaS |                                                                                                    |                                                                                                    |                   |  | epared by: T. Ito                                                               |  |
| From: 3st Tech Support Sect., MFP/Printer Tech Support Dept.     |                                                                                                    |                                                                                                    |                   |  |                                                                                 |  |
| Classification:                                                  | <ul> <li>Troubleshooting</li> <li>Mechanical</li> <li>Paper path</li> <li>Product Safety</li> </ul> | <ul> <li>Part information</li> <li>Electrical</li> <li>Transmit/rece</li> <li>Other (Firmwation)</li> </ul> | on<br>ive<br>are) |  | Action required<br>Service manual<br>revision<br>Retrofit information<br>Tier 2 |  |

This RTB has been issued to announce the handling of temp firmware that added immediate notification to PaaS.

#### Latest Firmware: System/Copy Ver.1.19

Please use the official firmware that added immediate notification to PaaS.

This FW includes an immediate notification function to PaaS.

Immediate notification is the following.

- ServiceCall
- · Estimated toner end
- Toner end

Note:

Currently the official firmware has been released with this feature added.

So, please do NOT use the temp firmware (D289550W LRC1244).

The temp firmware is not compatible with machines equipped new CPUs.

# Technical Bulletin

**PAGE: 1/1** 

| Model: Cor-C1.5                                           |                                                                                                    | Date: 28-J  | un-19                 | No.: RD284050                          |                                                     |
|-----------------------------------------------------------|----------------------------------------------------------------------------------------------------|-------------|-----------------------|----------------------------------------|-----------------------------------------------------|
| Subject: Parts Catalog Correction: CTL board and Firmware |                                                                                                    |             |                       |                                        | oy:                                                 |
| From: 2nd Tech Service Sect., MFP/P Tech Service Dept.    |                                                                                                    |             |                       |                                        |                                                     |
| Classification:                                           | <ul> <li>Troubleshooting</li> <li>Mechanical</li> <li>Paper path</li> <li>Product Safety</li> </ul> | Part inform | nation<br>eceive<br>) | Action red<br>Service n<br>Retrofit ir | quired<br>nanual revision<br>nformation<br>Tier 0.5 |

The controller board (CTL board) have been updated with the System/Copy firmware.

| Old part | New part | Description                | Q'ty | Int |
|----------|----------|----------------------------|------|-----|
| D2845605 | D2845645 | PCB:CTL:CO-C1.5C:EXP:ASS'Y | 1    | 0/0 |
| D2845606 | D2845646 | PCB:CTL:CO-C1.5D:EXP:ASS'Y | 1    | 0/0 |
| D2845607 | D2845647 | PCB:CTL:CO-C1.5E:EXP:ASS'Y | 1    | 0/0 |
| D2845608 | D2845648 | PCBCTL CO-C1 5E EXPASSY    | 1    | 0/0 |
| D2845609 | D2845649 | PCB·CTL·CO-C1 5G·EXP·ASS'Y | 1    | 0/0 |
| D2845610 | D2845650 | PCB:CTL:CO-C1.5H:EXP:ASS'Y | 1    | 0/0 |
| D2845610 | D2845650 | PCB:CTL:CO-C1.5H:EXP:ASS'Y | 1    | O/O |

The System/Copy firmware version has been changed as shown below:

D2895550 -> D2895549

Version 1.17.1 Version 1.18

#### Caution

- The old System/Copy firmware (version 1.17.1) is not compatible with the new CTL board.
- The new System/Copy firmware (version 1.18) is compatible with both old and new CTL board.
- If you use a new CTL board, do not downgrade the System/Copy firmware to version 1.17.1. If the old System firmware is installed to the new CTL board, SC878 (TPM authentication error) will occur.
- If SC878 occurs after downgrading the firmware, the CTL board must be replaced with a new one to solve the SC878 error.

#### Change/Reason:

An IC on the CTL board has been discontinued. The new IC is not compatible with the old one and required a firmware change.

# Technical Bulletin

**PAGE: 1/1** 

| Model: Cor-C1.5                                           |                                                                                                    | Date: 28-J  | un-19                 | No.: RD284050                          |                                                     |
|-----------------------------------------------------------|----------------------------------------------------------------------------------------------------|-------------|-----------------------|----------------------------------------|-----------------------------------------------------|
| Subject: Parts Catalog Correction: CTL board and Firmware |                                                                                                    |             |                       |                                        | oy:                                                 |
| From: 2nd Tech Service Sect., MFP/P Tech Service Dept.    |                                                                                                    |             |                       |                                        |                                                     |
| Classification:                                           | <ul> <li>Troubleshooting</li> <li>Mechanical</li> <li>Paper path</li> <li>Product Safety</li> </ul> | Part inform | nation<br>eceive<br>) | Action red<br>Service n<br>Retrofit ir | quired<br>nanual revision<br>nformation<br>Tier 0.5 |

The controller board (CTL board) have been updated with the System/Copy firmware.

| Old part | New part | Description                | Q'ty | Int |
|----------|----------|----------------------------|------|-----|
| D2845605 | D2845645 | PCB:CTL:CO-C1.5C:EXP:ASS'Y | 1    | 0/0 |
| D2845606 | D2845646 | PCB:CTL:CO-C1.5D:EXP:ASS'Y | 1    | 0/0 |
| D2845607 | D2845647 | PCB:CTL:CO-C1.5E:EXP:ASS'Y | 1    | 0/0 |
| D2845608 | D2845648 | PCBCTL CO-C1 5E EXPASSY    | 1    | 0/0 |
| D2845609 | D2845649 | PCB·CTL·CO-C1 5G·EXP·ASS'Y | 1    | 0/0 |
| D2845610 | D2845650 | PCB:CTL:CO-C1.5H:EXP:ASS'Y | 1    | 0/0 |
| D2845610 | D2845650 | PCB:CTL:CO-C1.5H:EXP:ASS'Y | 1    | O/O |

The System/Copy firmware version has been changed as shown below:

D2895550 -> D2895549

Version 1.17.1 Version 1.18

#### Caution

- The old System/Copy firmware (version 1.17.1) is not compatible with the new CTL board.
- The new System/Copy firmware (version 1.18) is compatible with both old and new CTL board.
- If you use a new CTL board, do not downgrade the System/Copy firmware to version 1.17.1. If the old System firmware is installed to the new CTL board, SC878 (TPM authentication error) will occur.
- If SC878 occurs after downgrading the firmware, the CTL board must be replaced with a new one to solve the SC878 error.

#### Change/Reason:

An IC on the CTL board has been discontinued. The new IC is not compatible with the old one and required a firmware change.

# Technical Bulletin

| Model: Cor-C1.5                                                         |                                                                                                    |  | Dat                   | ate: 2-Jul-19 |                                    | No.: RD284051                                  |
|-------------------------------------------------------------------------|----------------------------------------------------------------------------------------------------|--|-----------------------|---------------|------------------------------------|------------------------------------------------|
| Subject:: FSM correction – The replacement procedure for toner bottle – |                                                                                                    |  | Prepared b            | oy: Akir      | a Shigeta                          |                                                |
| From: 2nd Tech Support Sect., Tech Support Dept.                        |                                                                                                    |  |                       |               |                                    |                                                |
| Classification:                                                         | lassification:       Troubleshooting       Part inform         Mechanical       Electrical         Paper path       Transmit/r         Other ()       Image: Construction of the construction of the construction of |  | ormat<br>al<br>it/rec | tion<br>Eive  | ] Action<br>] Service<br>] Retrofi | required<br>e manual revision<br>t information |

### **Service Manual Revision**

Following section was deleted and corrected in **bold red**.

### 2. Installation > Installation Procedure

#### **Toner Bottle Installation and Toner Initialization**

#### Vote

- This machine has toner bottle set detection and does not operate without the toner bottle.
- Print Cartridge MP 3554 is compatible with MP 4055SP, MP 5055SP, MP 6055SP. However, Print Cartridge MP 6054 is incompatible with MP 2555SP, MP 3055SP, MP 3555SP.
- 1. Open the front cover.
- 2. Make sure that the black cap of the toner bottle is firmly tightened, then shake the toner bottle up and down seven or eight times while the cap faces upward.

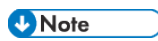

• Shaking the bottle while the cap faces downward may cause a toner blockage.

3. Remove the toner bottle protection cap [A].

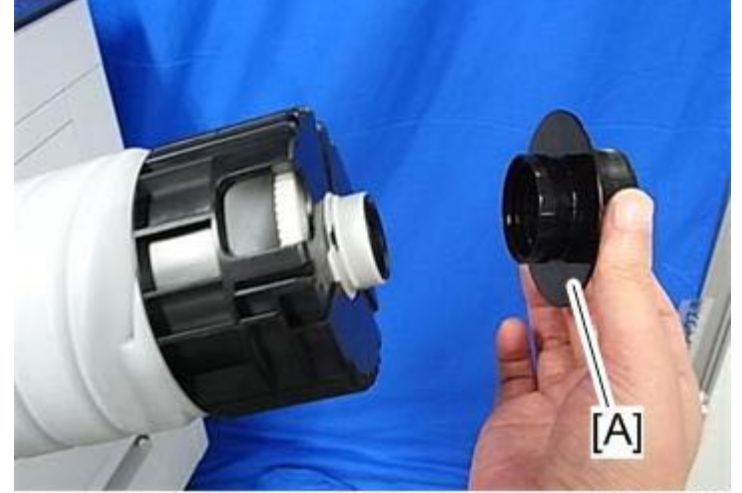

d197z1023

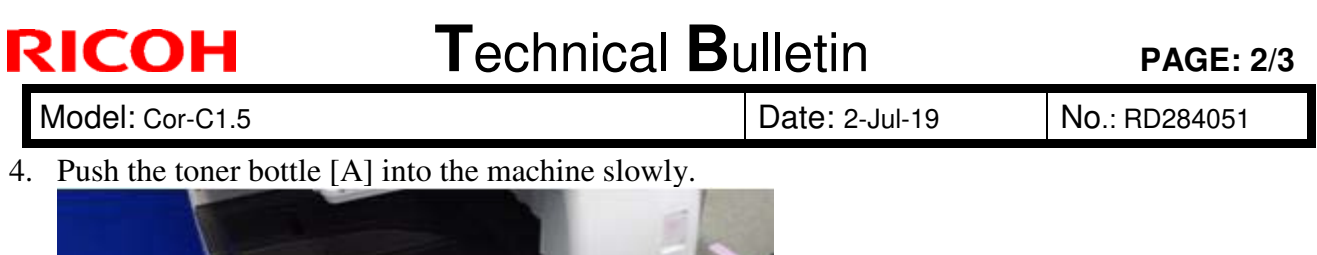

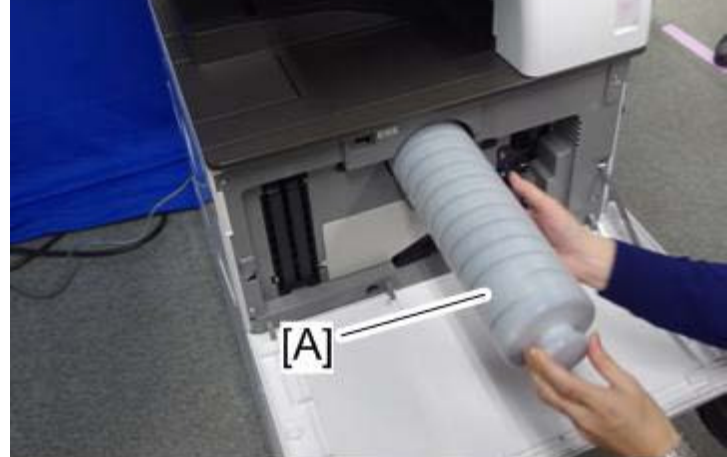

d197z1005

5. Connect the power cord to the machine.

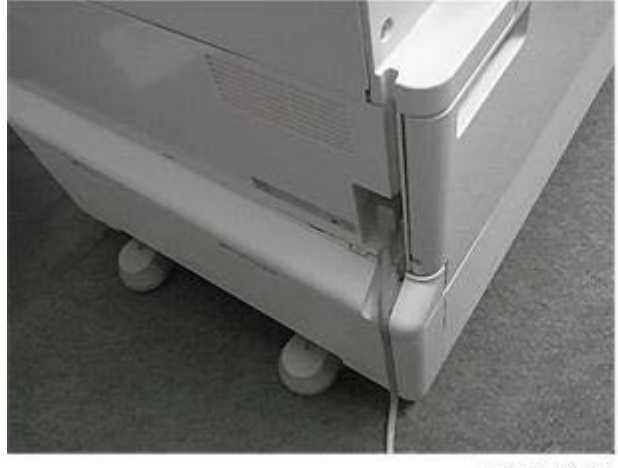

d197f0603

### 

Use the power cord that is provided with the machine. Do not use any other power cord. Also, do not use an extension cord.

6. While the front cover is open, turn on the main power switch.

Note

- If the front cover is closed when turning on the main power switch, the machine starts a normal toner supply.
- 7. Enter the SP mode, and then press [System Sp].
- 8. Set SP3-510-031 (ImgQltyAdj :ExeFlag: Init Toner Replenish: K) to "1", and then press "#" on the operation panel.
- 9. Press [EXIT] to end the SP mode.
- 10. Close the front cover.

| RICOH |                 | Technical B | Technical Bulletin |               |  |
|-------|-----------------|-------------|--------------------|---------------|--|
|       | Model: Cor-C1.5 |             | Date: 2-Jul-19     | No.: RD284051 |  |

11. The machine automatically starts the initial toner supply. The initialization message appears.

### **ACAUTION**

- It takes about one to two minutes to finish the initial toner supply. If the toner has not been shaken well, it may take up to about 10 minutes.
- If a toner bottle has not been set, the machine does not work because there is a toner bottle set detection mechanism.
- If you turn on the machine without closing the front cover, the initial toner supply is not performed at installation, and the machine goes to the toner end condition even if the machine has plenty of toner in the toner bottle.
- 12. Enter SP mode again, and then press [System Sp].
- 13. Enter SP3-011-001 (Manual ProCon :Exe), and then press [Execute].

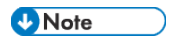

- Be sure to do this procedure in the main machine installation. Otherwise, abnormal images may be developed until the next process control.
- 14. Press [Exit] when completed.
- 15. Press [EXIT] to end the SP mode.

#### Note if the initial toner supply has not been performed

If you start printing without executing the initial toner supply at installation, the machine goes to the toner end condition even if the machine has plenty of toner in the toner bottle. Do the following procedure to perform the toner end recovery if the machine has entered the toner end condition.

- 1. Open the front cover for five seconds or more.
- 2. Make sure that the toner bottle is set properly.
- 3. Close the front cover.
- 4. The toner end recovery automatically starts

#### Note

MP 2555/3055/3555/4055/5055/6055 series models do not require resetting the counter, because the replacement year/date is updated automatically. (This is different from the MP 2554/3054/3554/4054/5054/6054 series.

# Technical Bulletin

#### **PAGE: 1/3**

| Model: Cor-C1.5                                                 |                                                                                               |                                                                        | Dat                                                                            | e: 3-Jul-19  | No.: RD284052                                            |
|-----------------------------------------------------------------|-----------------------------------------------------------------------------------------------|------------------------------------------------------------------------|--------------------------------------------------------------------------------|--------------|----------------------------------------------------------|
| Subject: FSM correction – Addition of the SP3-012 description – |                                                                                               |                                                                        | Prepared by: A                                                                 | kira Shigeta |                                                          |
| From: 2nd Tech                                                  | Support Sect.,Tech Support Dep                                                                | ot.                                                                    |                                                                                |              |                                                          |
| Classification:                                                 | <ul> <li>Troubleshooting</li> <li>Mechanical</li> <li>Paper path</li> <li>Other ()</li> </ul> | <ul> <li>Part inform</li> <li>Electrical</li> <li>Transmit/</li> </ul> | nformation Action require<br>ical Service manua<br>mit/receive Retrofit inform |              | on required<br>vice manual revision<br>rofit information |

### **Service Manual Revision**

The description for SP3-012 is added in following section.

### 2. Appendices > 3. SP Mode Tables > SP Group 3000

#### Note

#### SP3-012 Display result detail

| Category                           | Code | Result name                                          | Description                              |  |
|------------------------------------|------|------------------------------------------------------|------------------------------------------|--|
| 00 and larger                      | 00   | Not executed                                         | Factory default setting(SP default)      |  |
| 10 and larger<br>Result(Normal)    | 11   | Succeed                                              | -                                        |  |
| 20 and larger<br>ID Sensor         | 21   | ID Sensor Vsg adjust error                           | Out of range from<br>Vsg=4.0±x.x[V/step] |  |
|                                    | 22   | ID Sensor LED Adjust error                           | lfsg>Max                                 |  |
|                                    | 23   | ID Sensor Output<br>error(Positive reflect)          | Vsg_reg <min(max)< td=""></min(max)<>    |  |
|                                    | 24   | ID Sensor output<br>error(Diffusion reflect)         | Vsg_dif <min(max)< td=""></min(max)<>    |  |
|                                    | 25   | ID Sensor offset Voltage<br>error(Positive reflect)  | Voffset_reg>Max                          |  |
|                                    | 26   | ID Sensor offset Voltage<br>error(Diffusion reflect) | Voffset_dif>Max                          |  |
| 40 and larger<br>TD sensor         | 41   | TD sensor error (Max)                                | Vt>Max                                   |  |
|                                    | 42   | TD sensor error (Min)                                | Vt <min< td=""></min<>                   |  |
| 45 and larger<br>ID Pattern detect | 45   | ID Pattern extract error                             | Can not detect ID Pattern                |  |
|                                    | 46   | Vsp error (Max)                                      | Vsp>Max                                  |  |
|                                    | 47   | Vsp error (Min)                                      | Vsp <min< td=""></min<>                  |  |
|                                    | 48   | Vsdp error (Max)                                     | Vsdp>Max                                 |  |

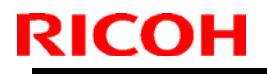

| Model: Cor-C1.5                  |    |                                            | Date: 3-Jul-19                                               | No.: RD284052         |
|----------------------------------|----|--------------------------------------------|--------------------------------------------------------------|-----------------------|
|                                  | 49 | Vsdp error (Min)                           | Vsdp <min< td=""><td></td></min<>                            |                       |
|                                  | 50 | Vmin_Bk/K2 error(Max)                      | K:Vmin_Bk / CMY:K2>Max                                       |                       |
|                                  | 51 | Vmin_Bk/K2 error(Min)                      | K:Vmin_Bk / CMY:K2                                           | 2 <min< td=""></min<> |
|                                  | 52 | K5 error(Max)                              | K5>Max                                                       |                       |
|                                  | 53 | K5 error(Min)                              | K5 <min< td=""><td></td></min<>                              |                       |
|                                  | 54 | K5 calculated approximate point error      | K5 calculated approx point <min< td=""><td>imate</td></min<> | imate                 |
|                                  | 55 | Develop gamma error(Max)                   | Develop gamma >Ma                                            | ax                    |
|                                  | 56 | Develop gamma error(Min)                   | Develop gamma <mi< td=""><td>n</td></mi<>                    | n                     |
|                                  | 57 | Start developing voltage: Vk<br>error(Max) | Start developing volta                                       | age:                  |
|                                  | 58 | Start developing voltage: Vk<br>error(Min) | Start developing<br>voltage :Vk <min< td=""><td></td></min<> |                       |
|                                  | 59 | Not enough valid data                      | Adhesion amount da<br>develop gamma calc<br>point is under 2 | ta for<br>ulation     |
| 60 and lager<br>Potential adjust | 61 | LD won't light                             | P patter is not writter                                      | l.                    |
|                                  | 62 | Residual potential: Vr error               | Vr>Max                                                       |                       |
|                                  | 63 | Electrified potential: Vd<br>adjust error  | Vd can not be adjust target range.                           | ed in                 |
|                                  | 64 | Exposure potential: Vpl<br>adjust error    | Vpl can not be adjust target range                           | ed in                 |
| 90 and lager<br>Result(End)      | 90 | Potential not adjust                       | Potential control met set as [0:FIX]                         | hod is                |
|                                  | 99 | Kill                                       | Kill by door open, por<br>error.<br>(Set when execute.)      | wer off,              |